# Paper Rolls Plus

## Installation

### **General Information**

### Where to Put the Terminal

Select a location for the terminal near a power outlet and a telephone jack that is convenient for the operator and offers adequate ventilation and protection. Certain conditions may damage the terminal or cause it to operate poorly. In general, avoid areas with:

- Excessive heat or dust
- Oil or moisture
- Electrical noise caused by air conditioners, motors, fans, neon signs, or power tools
- Direct sunlight
- Artificial light that could reflect glare off the display panel

### Unpacking

Carefully inspect the shipping carton and its contents for shipping damage. If the terminal is damaged, file a claim immediately with the shipping company and notify Chase Paymentech. Do not use a damaged terminal.

Remove all the items from the carton. It should contain:

- A terminal
- A telephone line cord
- A power pack with a 6-foot cord
- Paper roll

Remove any protective plastic wrapping or protective plastic strips from the terminal.

Save the carton and packing material for repackaging or moving the terminal in the future.

#### **Connecting the Telephone Line**

To connect terminals to a telephone line:

- 1. Connect one end of the standard telephone line cord to the high-speed dial modem port on the terminal.
- 2. Connect the other end of the telephone line cord to the telephone wall jack (Telco RJ11).

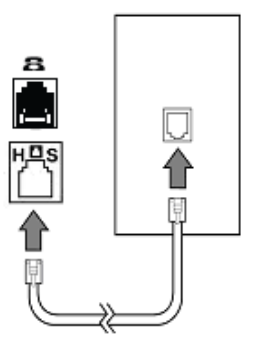

### **Connecting the Cat5 Cable for Ethernet Processing**

To connect terminals with a Cat5 Cable:

- 1. Connect one end of the Cat 5 Cable to the Ethernet port on the terminal.
- 2. Connect the other end of the Cat 5 Cable to the Ethernet wall jack or router.

Note: The Vx520 is labeled ETH.

#### **Connecting the Power Pack**

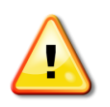

**Warning!** Do not plug into an outdoor outlet or operate the terminal outdoors. Operating the terminal in direct sunlight may damage the terminal, as can other outdoor factors. Do not unplug the terminal while processing a transaction. Doing so may cause transaction errors within the terminal or at the host.

- 1. Plug the AC power cord into an indoor AC outlet.
- 2. If not already attached, plug the AC power cord into the AC adapter.
- 3. Attach the small plug on the AC adapter cord to the power port on the rear of the terminal.

Ethernet Jack

/Router

Note: The Vx820 comes with a 1 piece power pack.

#### Installing a Paper Roll

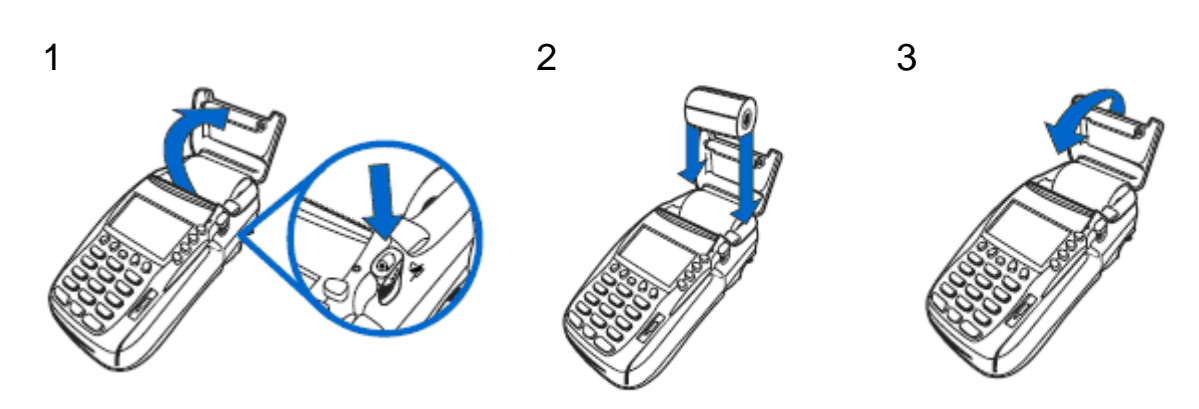

To install a roll of paper:

- 1. Vx510-DC: Open the printer cover by pressing down on the release on the right side of the terminal Vx520: Open the printer cover by pulling the release on the top of the cover.
- 2. Hold the roll of paper with the leading end coming from the bottom of the roll and pointing toward the front of the terminal then place into the paper roll cradle.
- 3. Close the printer cover making sure the leading edge of the paper remains on the outside, and that the lid has snapped down securely.

Note: Pressing the 3 key from SoftPay will feed the paper.

#### **Connecting a PINpad**

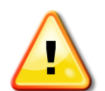

**Warning!** Ensure that the terminal is disconnected from the power source before plugging in the PINpad. If the terminal is already connected to the power source, the terminal will not recognize the PINpad when plugged in and will erase the encryption.

#### 1000SE, SC5000, and Vx810/Vx805/Vx820 PINpad:

- If necessary, insert the small modular plug on one end of the PIN pad cable into the modular jack on the PIN pad. (see illustration below for Vx810/Vx805/Vx820)
- Insert the larger connector on the other end of the PIN pad cable into the "PINpad" port on the rear of the Vx510 terminal or the RS232 Port on the Vx520 terminal.
- 3. Connect the terminal to the power source as a last step.

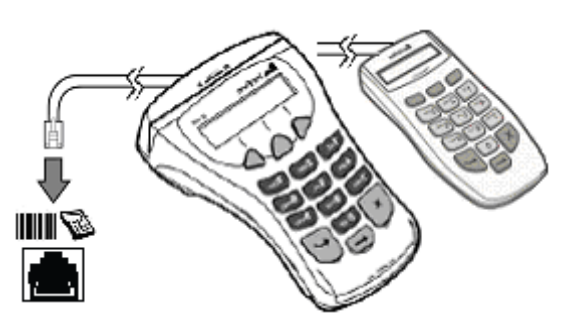

Note: The Vx810/Vx820 cable has a unique connector style and will require a small (precision type) phillips screwdriver to attach.

#### PIN PAD CONNECTOR

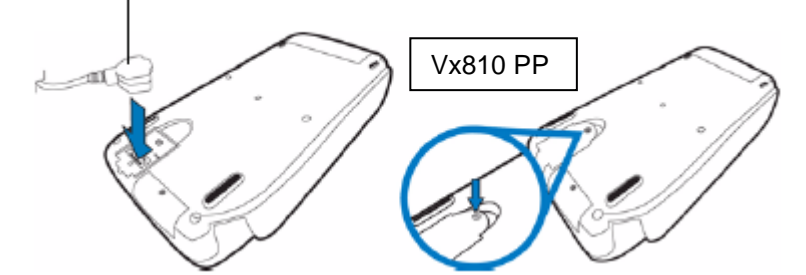

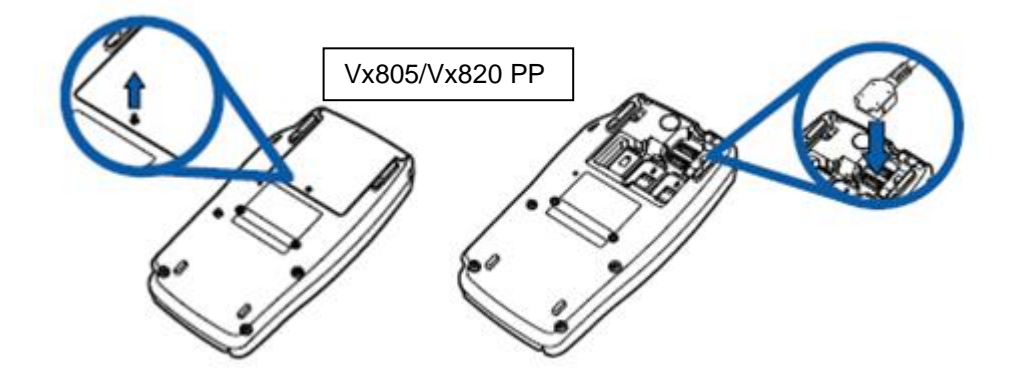

#### Everest Plus, Omni 7000 and Mx830 PlNpad:

- 1. Connect the Data Cable to Port 2 on the Multi-port cable.
- 2. Connect the other end of the Data Cable to the PINpad port on the rear of the terminal.
- 3. Connect the Multi-port cable to the bottom of the Everest/.
- 4. Connect the Everest/Omni 7000/Mx830 power pack to the power port on the Multi-port cable.
- 5. Connect the VeriFone Terminal to the terminal power source.

#### **Everest Plus Firmware Verification:**

Press *Enter* and 7 at the same time. At the *PSWD*? prompt, key in *166831* and press *Enter*. The firmware will display at the bottom right of the screen. Press *clear* 2 times to return to idle.

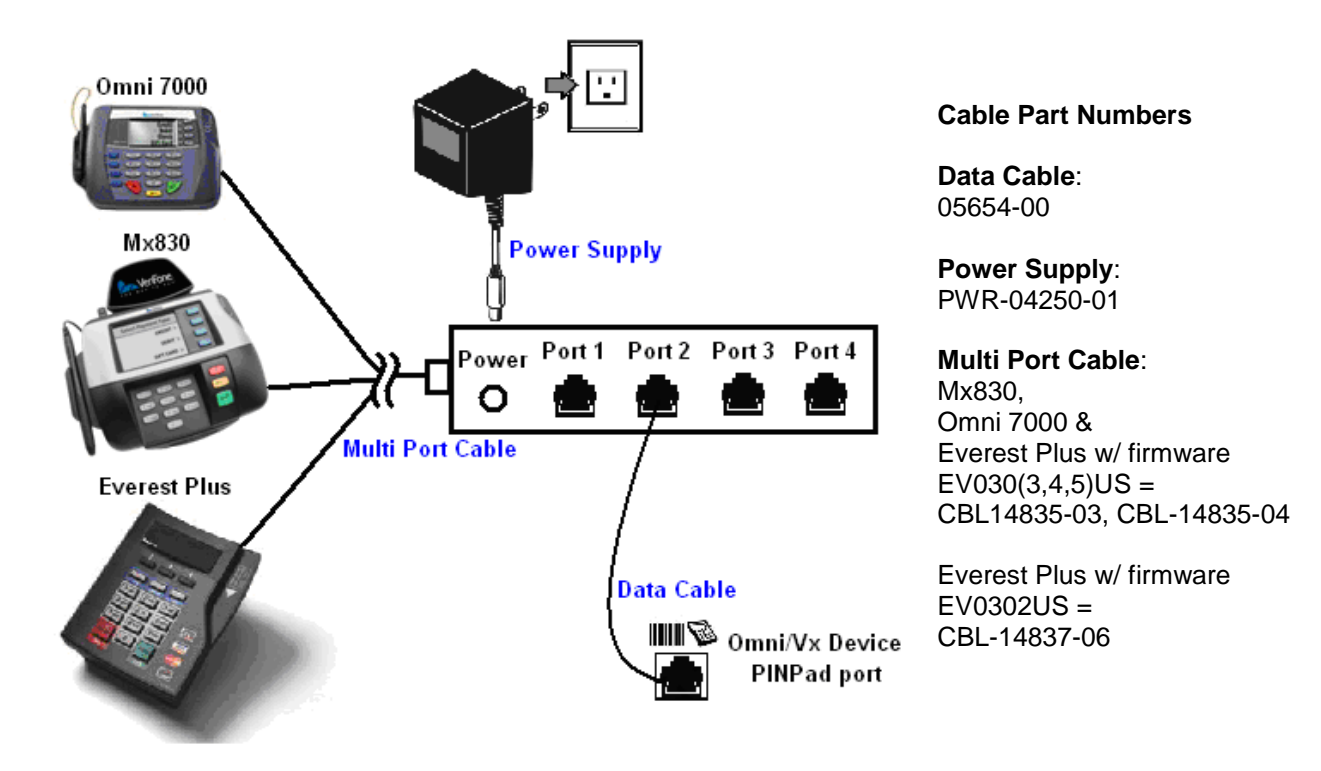

### Vx510 Dual Comm

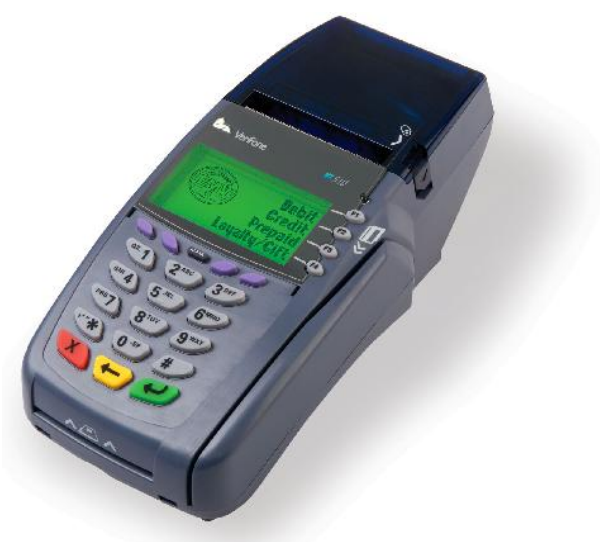

### Vx510 Dual Comm Ports

The Vx510 diagram below is shown from underneath with the paper roll cradle at the top.

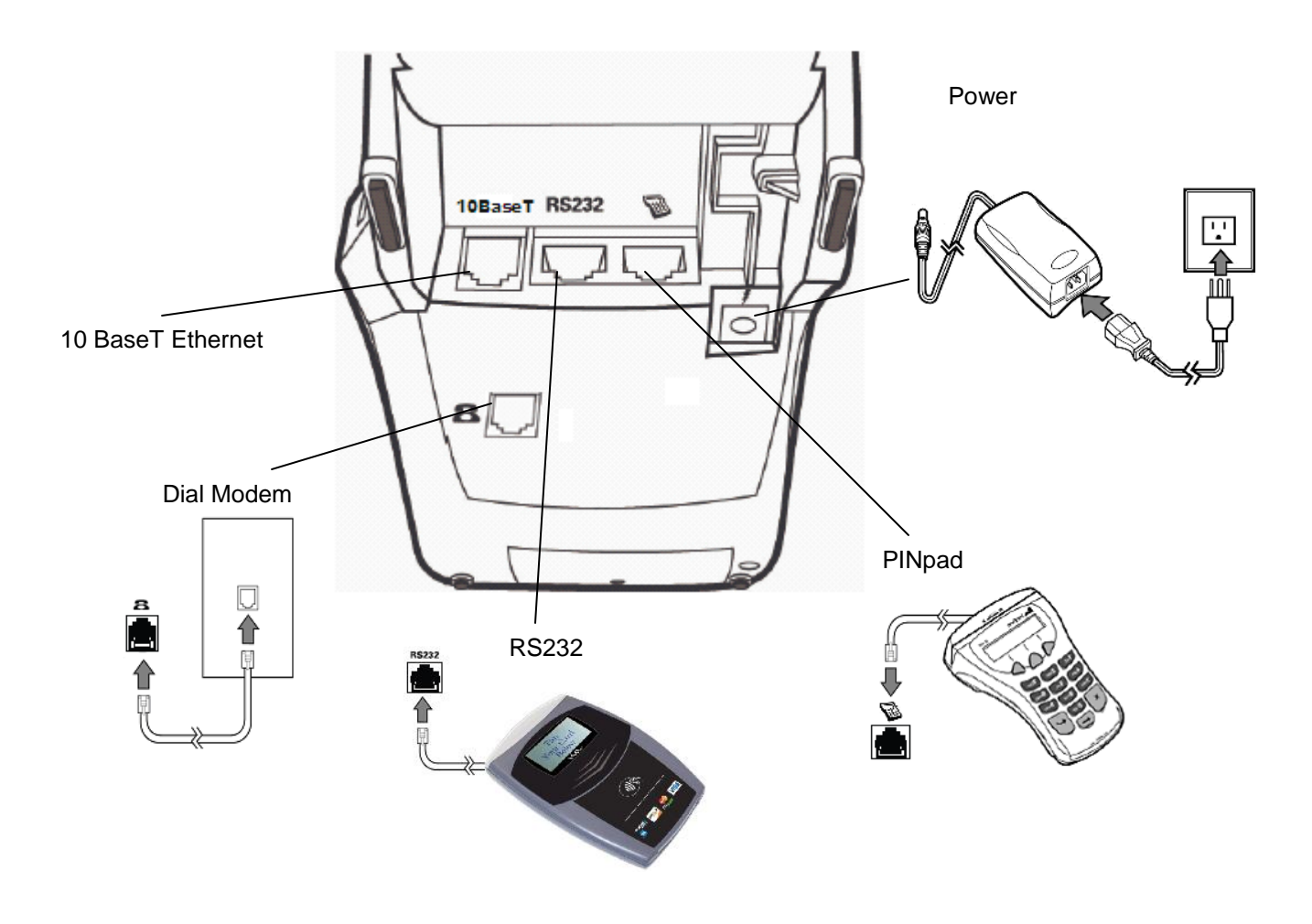

### Vx520 CTLS

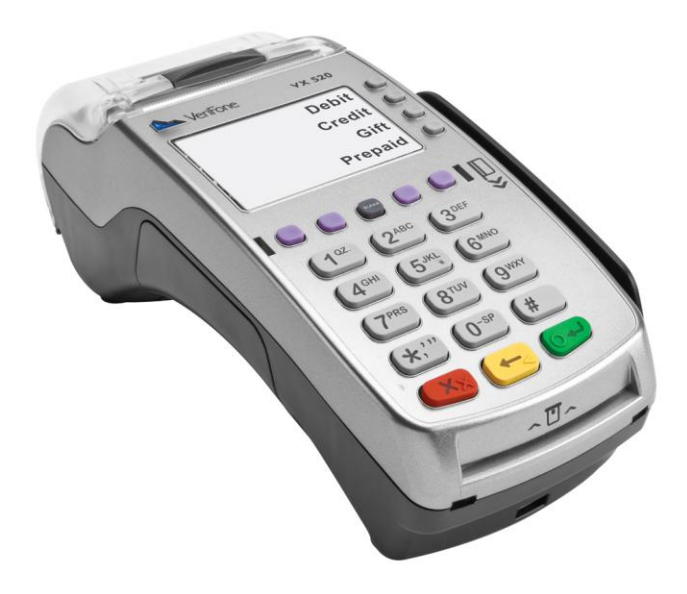

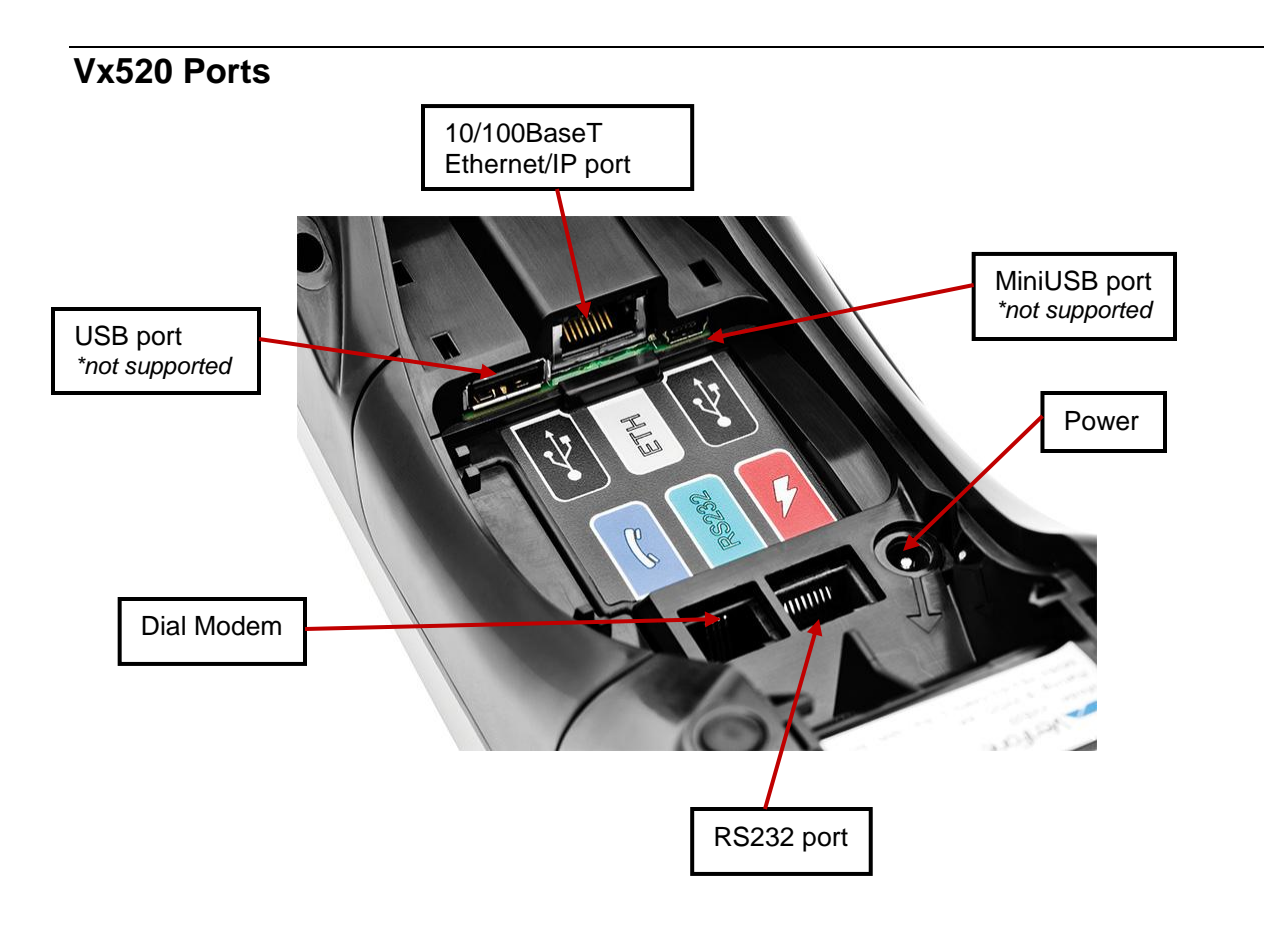

Note: there is a rear cover on the Vx520 that is used for cable management.

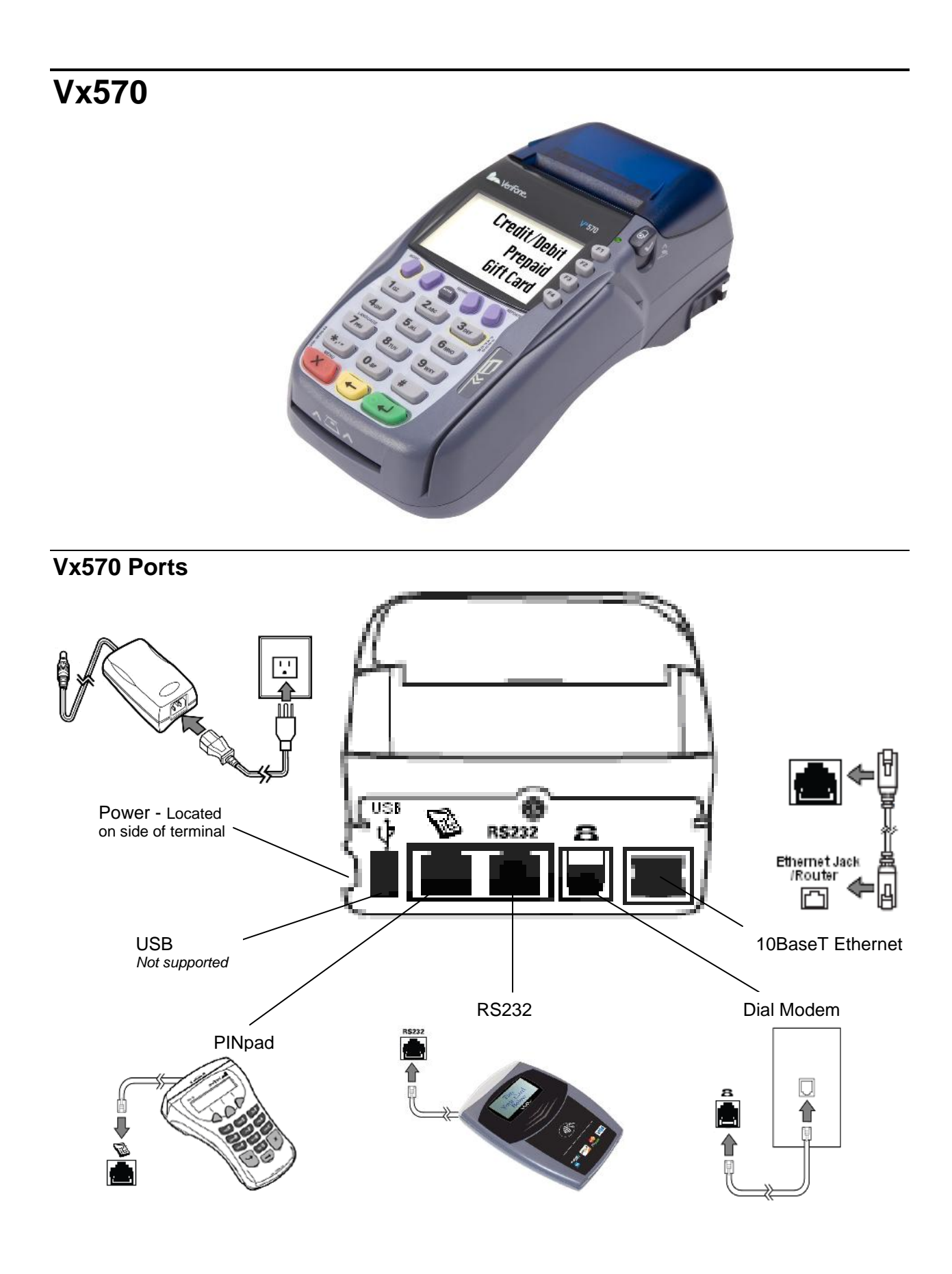

### Vx610

After unpacking a new device, install the battery and connect the plug the terminal into a power source for 6 hours. It is recommended to fully discharge the battery periodically and/or perform a battery conditioning.

The terminal automatically enters sleep mode after 10 minutes of inactivity, and then turns off after 15 additional minutes of inactivity, when running on battery power.

### Vx610 Ports

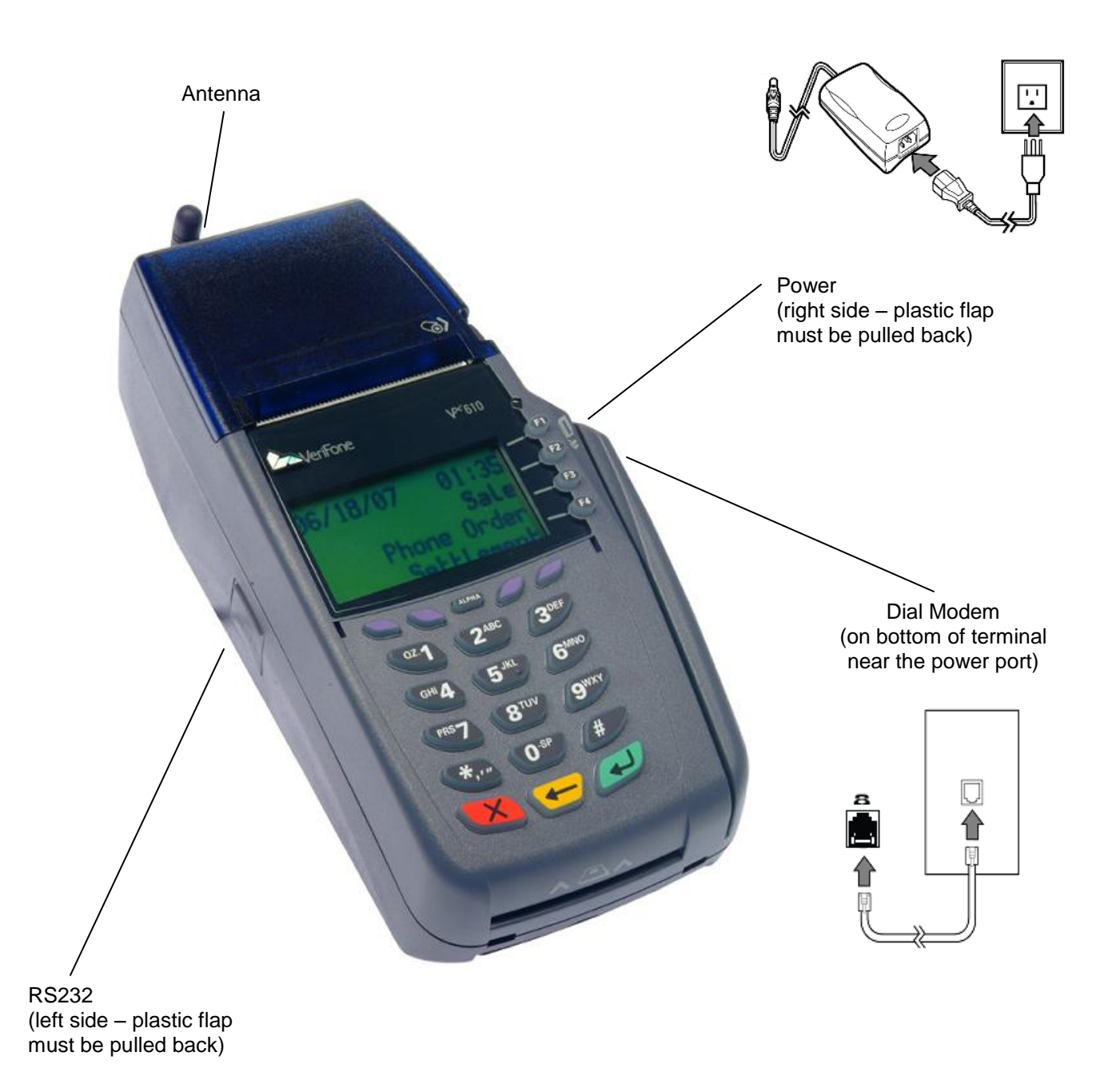

### Turning the Vx610 On and Off

Off – Hold down [Cancel] for approximately 5 seconds.

The Vx610 can only be turned off when it is running on battery. When plugged in to a power source, it can not be turned off.

On - Hold down [Enter] for approximately 5 seconds.

Wait approximately 1 minute for communications to re-establish.

#### Vx610 Wireless Icons

Wireless icons located on the SoftPay idle screen alert the user of the terminal status. The icons do not appear until a transaction has been attempted with the exception of the battery status and power on icons.

| Communication Methods |                                                                                                    |  |  |  |  |
|-----------------------|----------------------------------------------------------------------------------------------------|--|--|--|--|
| G                     | The Comm Server application is being utilized by the terminal for communication                                                  |  |  |  |  |
|                       | Landline or dial-up is being used.                                                                                               |  |  |  |  |
|                       | Antenna Connection                                                                                                    |  |  |  |  |
| 1                     | Displays when the wireless modem is connected to the network.                                                                    |  |  |  |  |
|                       | Displays when the wireless modem is not connected to the network.                                                                |  |  |  |  |
|                       | Signal Strength                                                                                                    |  |  |  |  |
|                       | Displays when the signal strength is between 1 and 25%.                                                                          |  |  |  |  |
| •                     | Displays when the signal strength is between 26 and 50%.<br>Note: At least 35% is recommended to prevent processing comm errors. |  |  |  |  |
| •                     | Displays when the signal strength is between 51 and 75%.                                                                         |  |  |  |  |
|                       | Displays when the signal strength is between 76 and 100%.                                                                        |  |  |  |  |
| -                     | Power On                                                                                                    |  |  |  |  |
| Le                    | Displays to indicate that the Vx610 is plugged in.                                                                               |  |  |  |  |
| Battery Status        |                                                                                                    |  |  |  |  |
| Ó                     | Empty battery                                                                                                    |  |  |  |  |
| Ĺ                     | Batter at 25% capacity.                                                                                                    |  |  |  |  |
|                       | Batter at 50% capacity.                                                                                                    |  |  |  |  |
|                       | Batter at 75% capacity.                                                                                                    |  |  |  |  |
|                       | Batter at 100% capacity.                                                                                                    |  |  |  |  |
| 103 88F               | Low battery – less than 10%                                                                                                    |  |  |  |  |

### **Battery Conditioning**

Perform battery conditioning to maximize battery life. The process will take several hours and the device must be connected to power.

| Display                                                                                 | Action                                        |
|-----------------------------------------------------------------------------------------|-----------------------------------------------|
| Sale F2<br>Settlement F3<br>Void F4                                                     | Press [F2] and [F4] simultaneously.           |
| SYSTEM MODE ENTRY<br>PASSWORD                                                           | Key the password and press [ENTER].           |
| SYS MODE MENU 1<br>EDIT PARAMETERS F2<br>DOWNLOAD F3<br>RESTART F4                      | Press [♥].                                    |
| SYS MODE MENU 2<br>MEMORY FUNCTIONS F2<br>TERMINAL INFO F3<br>CLOCK F4                  | Press [F3] to select Terminal info.           |
| SYS MODE MENU<br>SYSTEM INFO F2<br>DIAGS AND LOGS F3<br>BATTERY STATUS F4               | Press [F4] for Battery Status.                |
| FULL CHARGE1701REMAINING9% 156VOLTAGE7700SN000000000001INITIALIZEDYESBATT CONDITIONERF4 | Press [F4] for Battery Conditioner.           |
| STEP 1/3 1ST CHARGE                                                                     | Battery fully charges. No action required.    |
| STEP 2/3 DISCHARGE                                                                      | Battery fully discharges. No action required. |
| STEP 3/3 CHARGE                                                                         | Battery fully charges. No action required.    |

#### **Connecting the Antenna**

- 1. Connect the antenna to the outlet on the back of the VX610 terminal.
- 2. Turn the antenna clockwise until tight. Do not over tighten the antenna.

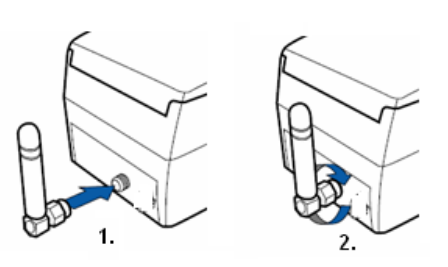

### Attaching/Detaching the Battery Pack

To attach the battery pack:

- 1. Place the battery pack into the available slot on the back of the terminal.
- 2. Snap into place.

To detach the battery pack:

- 1 Push in on the grooved side of the battery pack
- 2 Lift up battery until removed.

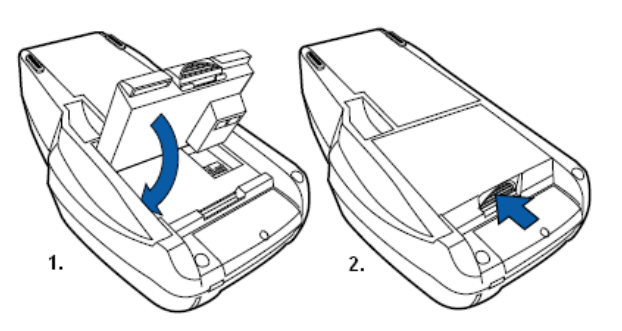

## Transactions

Shading indicates prompts or menus that display based on how the terminal is setup.

### Sale

#### Sale

| Display                                  |                                 | Action                                                                               |
|------------------------------------------|---------------------------------|--------------------------------------------------------------------------------------|
| Sale F2<br>Settlement F3<br>Void F4      |                                 | Press [F2] to select sale.                                                           |
| Amount:                                  | \$ 0.00                         | Key in amount and press [Enter].                                                     |
| Total:<br>Card Entry or<br>Account Numbe | \$x.xx<br>r:                    | Swipe or manually key the card and press [Enter].                                    |
| Sale<br>Total:                           | Yes F1<br>No F2                 | Customer or Merchant confirms the amount. Press [F1] for yes, [F2] for no.           |
| x.xx                                     |                                 | Note: cannot be disabled.                                                            |
| ( )))S                                   |                                 | Tap, swipe or manually key the card and press [Enter].<br>(Vx520 CTLS only)          |
| Card Entry/Ac                            | count #:                        |                                                                                      |
| Choose<br>Card:                          | Credit F1<br>Debit F2<br>EBT F3 | Select the card type for the transaction <i>if multiple card types are enabled</i> . |
| Transmitting                             |                                 | No action.                                                                           |
| APPROVED XXXXXX                          |                                 | No action.                                                                           |

Auth Only provides an approval, but does not charge the cardholder until the transaction has been added to the batch through a Force.

#### **Auth Only**

| Display                                                                                                    | Action                                                                               |
|----------------------------------------------------------------------------------------------------|--------------------------------------------------------------------------------------|
| Sale F<br>Settlement F<br>✔ Void F                                                                                                    | 2<br>3<br>4 Press [♥] 2 times.                                                       |
| EBT Bal Inq F<br>Auth Only F<br>Phone Order F                                                                                                    | Press [F2] to select auth only.                                                      |
| ↓ Other Setup F     ↓     ↓     ↓     ↓     ↓     ↓     ↓     ↓     ↓     ↓     ↓     ↓     ↓     ↓     ↓     ↓     ↓     ↓     ↓     ↓     ↓     ↓     ↓     ↓     ↓     ↓     ↓     ↓     ↓     ↓     ↓     ↓     ↓     ↓     ↓     ↓     ↓     ↓     ↓     ↓     ↓     ↓     ↓     ↓     ↓     ↓     ↓     ↓     ↓     ↓     ↓     ↓     ↓     ↓     ↓     ↓     ↓     ↓     ↓     ↓     ↓     ↓     ↓     ↓     ↓     ↓     ↓     ↓     ↓     ↓     ↓     ↓     ↓     ↓     ↓     ↓     ↓     ↓     ↓     ↓     ↓     ↓     ↓     ↓     ↓     ↓     ↓     ↓     ↓     ↓     ↓     ↓     ↓     ↓     ↓     ↓     ↓     ↓     ↓     ↓     ↓     ↓     ↓     ↓     ↓     ↓     ↓     ↓     ↓     ↓     ↓     ↓     ↓     ↓     ↓     ↓     ↓     ↓     ↓     ↓     ↓     ↓     ↓     ↓     ↓     ↓     ↓     ↓     ↓     ↓     ↓     ↓     ↓     ↓     ↓     ↓     ↓     ↓     ↓     ↓     ↓     ↓     ↓     ↓     ↓     ↓     ↓     ↓     ↓     ↓     ↓     ↓     ↓     ↓     ↓     ↓     ↓     ↓     ↓     ↓     ↓     ↓     ↓     ↓     ↓     ↓     ↓     ↓     ↓     ↓     ↓     ↓     ↓     ↓     ↓     ↓     ↓     ↓     ↓     ↓     ↓     ↓     ↓     ↓     ↓     ↓     ↓     ↓     ↓     ↓     ↓     ↓     ↓     ↓     ↓     ↓     ↓     ↓     ↓     ↓     ↓     ↓     ↓     ↓     ↓     ↓     ↓     ↓     ↓     ↓     ↓     ↓     ↓     ↓     ↓     ↓     ↓     ↓     ↓     ↓     ↓     ↓     ↓     ↓     ↓     ↓     ↓     ↓     ↓     ↓     ↓     ↓     ↓     ↓     ↓     ↓     ↓     ↓     ↓     ↓     ↓     ↓     ↓     ↓     ↓     ↓     ↓     ↓     ↓     ↓     ↓ |                                                                                      |
| Amount: \$ 0.00                                                                                                    | Key in amount and press [Enter].                                                     |
| Total: \$X.X><br>Card Entry or<br>Account Number:                                                                                                    | Swipe or manually key the card and press [Enter].                                    |
| Sale Yes F<br>Total: No F                                                                                                    | Customer or Merchant confirms the amount. Press [F1] for yes, [F2] for no.           |
| X.XX                                                                                                    | Note: cannot be disabled.                                                            |
| W)S                                                                                                    | Tap, swipe or manually key the card and press [Enter].(Vx520 CTLS only)              |
| Card Entry/Account #:                                                                                                    |                                                                                      |
| Credit F<br>Choose Debit F<br>Card: EBT F                                                                                                    | Select the card type for the transaction <i>if multiple card types are enabled</i> . |
| Processing                                                                                                    | No action.                                                                           |
| APPROVED XXXXXX                                                                                                    | No action. Terminal returns to main menu.                                            |

### Force

A force sale is used when the authorization of a sale is obtained over the phone or complete an auth only, and is not supported for Debit transactions.

#### Force

| Disp                                               | lay             | Action                                                                                                  |
|----------------------------------------------------|-----------------|----------------------------------------------------------------------------------------------------|
| Sale F2<br>Settlement F3<br>↓ Void F4              |                 | Press [♥].                                                                                              |
| Refund F1<br>Force F2<br>Reprint F3<br>↓ Check F4  |                 | Press [F2] to select force.                                                                             |
| Amount:                                            | \$ 0.00         | Key in amount and press [Enter].                                                                        |
| Total:<br>Card Entry or<br>Account Numbe           | \$x.xx          | Swipe or manually key the card and press [Enter].                                                       |
| Sale<br>Total:                                     | Yes F1<br>No F2 | Customer or Merchant confirms the amount. Press [F1] for yes, [F2] for no.<br>Note: cannot be disabled. |
| X.XX                                               |                 |                                                                                                    |
| ())))<br>Card Entry/Account #:                     |                 | Tap, swipe or manually key the card and press [Enter]. (Vx520 CTLS only)                                |
| Choose<br>Card:<br>Credit F1<br>Debit F2<br>EBT F3 |                 | Select the card type for the transaction <i>if multiple card types are enabled</i> .                    |
| Appr Code:                                         |                 | Key in approval code and press [Enter].                                                                 |
| APPROVED XXXXXX                                    |                 | No action. Terminal returns to main menu.                                                               |

### Refund

Follow the following procedures to perform a refund transaction:

### Refund

| Displa                                            | у                                | Action                                                                               |
|---------------------------------------------------|----------------------------------|--------------------------------------------------------------------------------------|
| Set<br>↓                                          | Sale F2<br>tlement F3<br>Void F4 | Press [♥].                                                                           |
| Refund F1<br>Force F2<br>Reprint F3<br>↓ Check F4 |                                  | Press [F1] to select refund.                                                         |
| Amount:                                           | \$ 0.00                          | Key in amount and press [Enter].                                                     |
| Total:<br>Card Entry or<br>Account Number         | \$x.xx<br>:                      | Swipe or manually key the card and press [Enter].                                    |
| Sale<br>Total:                                    | Yes F1<br>No F2                  | Customer or Merchant confirms the amount. Press [F1] for yes, [F2] for no.           |
| x.xx                                              |                                  | Note: cannot be disabled.                                                            |
| Sale<br>Total:                                    | Yes F1<br>No F2                  | Customer confirms the amount. Press [F1] for yes, [F2] for no.                       |
| X.XX                                              |                                  |                                                                                      |
| )))                                               |                                  | Tap, swipe or manually key the card and press [Enter].                               |
| Card Entry/Account #:                             |                                  | (Vx520 CTLS only)                                                                    |
| Choose<br>Card:                                   | Credit F1<br>Debit F2<br>EBT F3  | Select the card type for the transaction <i>if multiple card types are enabled</i> . |
| Processing                                        |                                  | No action.                                                                           |
| APPROVED                                          |                                  | No action. Terminal returns to main menu.                                            |

### Void

Follow the following procedure to perform a void transaction.

| Displa                   | у         | Action                                             |
|--------------------------|-----------|----------------------------------------------------|
| Sale F2<br>Settlement F3 |           | Press [F4] to select Void.                         |
| ¥                        | Void F4   |                                                    |
| Void Last                | Yes F1    | Press [F1] to void last transaction.               |
| Irans?                   | NO F2     | Press [F2] to search by invoice or account number. |
| Void                     | Sett] F1  | Press [F1] for current transactions in the batch.  |
| Select Batch             | Revrsi F2 | Press [F2] for auth-only transactions.             |
| Retrieve By?             | Tnv# F1   | Proce [E1] to coarch by invoice number             |
| Recifieve by:            | Acct# F2  | Press [F2] to search by account number.            |
| Total \$ X.XX            |           | No action.                                         |
| Inv #: XXX               | Yes F1    | Press [F1] to select displayed transaction.        |
| [Card Type]              | NO F2     | Press [F2] to cancel back to the previous screen.  |
| [Tran Type]              | Next F3   | Press [F3] to go to the next transaction.          |
| [Card number]            |           |                                                    |
| ۵ ×۰.۸۸                  |           |                                                    |
| Processing               |           | No action.                                         |
| APPROVED XXXXX           |           | No action. Terminal returns to main menu.          |

### **EBT Balance Inquiry**

| D                        | isplay                                                 |                      | Action                                                   |
|--------------------------|--------------------------------------------------------|----------------------|----------------------------------------------------------|
| ◆                        | Sale<br>Settlement<br>Void                             | F2<br>F3<br>F4       | Press [♥] 2 times.                                       |
| <b>•</b>                 | EBT Bal Inq<br>Auth Only<br>Phone Order<br>Other Setup | F1<br>F2<br>F3<br>F4 | Press [F1] to select EBT Bal Inq.                        |
| Card Entry<br>Account Nu | ′or<br>mber:                                           |                      | Swipe or manually key the card and press [Enter].        |
| EBT Bal In<br>Trans Type | e Cash<br>Food                                         | F1<br>F2             | Press [F1] to select cash.<br>Press [F2] to select food. |
| Enter PIN:               |                                                        |                      | Key the PIN number on the PINpad and press [Enter].      |
| Processing               |                                                        |                      | No action.                                               |
| APPROVED                 |                                                        |                      | No action. Terminal returns to main menu.                |

### Tip Adjust

Use the following procedure to perform a tip adjustment to a credit card transaction:

| Display                                                                                                    | Action                                                                                                    |
|----------------------------------------------------------------------------------------------------|----------------------------------------------------------------------------------------------------|
| Sale F2<br>Settlement F3<br>✔ Void F4                                                                               | Press the [TIP] hot key (2 <sup>nd</sup> purple key from the left).                                                                                                    |
| Retrieve By:<br>Amt F2<br>Acct F3<br>Inv# F4                                                                        | Press [F1] to retrieve by clerk/server ID.<br>Press [F2] to retrieve by amount.<br>Press [F3] to retrieve by account number.<br>Press [F4] to retrieve by invoice number.                    |
| Inv #: XXX<br>[Card Type]<br>Adj [Tran Type]<br>[Card number]<br>\$ X.XX<br>Adj F1<br>Prev F2<br>Next F3<br>Inv# F4 | Press [F1] to adjust displayed transaction.<br>Press [F2] to scroll to the previous transaction.<br>Press [F3] to scroll to the next transaction.<br>Press [F4] to search by invoice number. |
| Tip Amount: 0.00<br>New Tip: \$ 0.00                                                                                | Key in tip amount and press [Enter].                                                                                                    |
| Approved XXXXXX                                                                                                    | No action. Terminal returns to tip adjust menu.                                                                                                    |

### Tab Processing (Restaurant Only)

### Open Tab

| Display                                         | Action                                                                      |
|-------------------------------------------------|-----------------------------------------------------------------------------|
| Sale F2<br>Settlement F3<br>✔ Void F4           | Press [♥].                                                                  |
| Refund F1<br>Force F2<br>Tab F3<br>♥ Reprint F4 | Press [F3] to select tab.                                                   |
| Open Tab F2<br>Close Tab F3<br>↓ Tab Report F4  | Press [F2] to select open tab.                                              |
| Amount: \$<br>X.XX                              | Press [Enter] to accept default amount, or key in amount and press [Enter]. |
| Swipe or Enter<br>Acct #:                       | Swipe or manually key the card and press [Enter].                           |
| Processing                                      | No action.                                                                  |
| APPROVED XXXXXX                                 | Press [Enter] to return to tab menu.                                        |

### **Close Tab**

| Display                                                           |                           | Action                                                                                                    |
|-------------------------------------------------------------------|---------------------------|----------------------------------------------------------------------------------------------------|
| Sale F2<br>Settlement F3<br>✔ Void F4                             |                           | Press [♥].                                                                                                    |
| Refund F1<br>Force F2<br>Tab F3<br>♥ Reprint F4                   |                           | Press [F3] to select tab.                                                                                                    |
| Open Tab F2<br>Close Tab F3<br>↓ Tab Report F4                    |                           | Press [F3] to select close tab.                                                                                                    |
| Retrieve By:                                                      | Inv# F1<br>Acct# F2       | Press [F1] to retrieve by invoice number.<br>Press [F2] to retrieve by account number.                                                 |
| Inv #: XXX<br>[Card Type]<br>Open Tab<br>[Card number]<br>\$ X.XX | YesF1<br>No F2<br>Next F3 | Press [F1] to select displayed transaction.<br>Press [F2] to go back to the tab menu.<br>Press [F3] to scroll to the next transaction. |
| Close Tab<br>Cnfrm Same Card                                      | Yes F1<br>No F2           | Press [F1] to close using same card.<br>Press [F2] to close using a new card.                                                          |
| Amount:<br>New Amt: \$                                            | XX.XX<br>XX.XX            | Press [Enter] to accept default amount, or key in amount and press [Enter].                                                            |
| Processing                                                        |                           | No action.                                                                                                    |
| APPROVED XXXXXX                                                   |                           | No action. Terminal returns to tab menu.                                                                                               |

### Force Open Tab

|                     | Display                                   |                  | Action                                            |
|---------------------|-------------------------------------------|------------------|---------------------------------------------------|
| ¥                   | Sale F<br>Settlement F<br>Void F          | 2<br>3<br>4      | Press [♥].                                        |
| ¥                   | Refund F<br>Force F<br>Tab F<br>Reprint F | 1<br>2<br>3<br>4 | Press [F3] to select tab.                         |
| ¥                   | Open Tab F<br>Close Tab F<br>Tab Report F | 2<br>3<br>4      | Press [♥].                                        |
| FO                  | rce Open Tab F<br>Delete Tab F            | 12               | Press [F1] to select force open tab.              |
| Amount:             | \$ XX.>                                   | X                | Key in amount and press [Enter].                  |
| Swipe or<br>Acct #: | Enter                                     |                  | Swipe or manually key the card and press [Enter]. |
| Appr Code           | •                                         |                  | Key approval code and press [Enter].              |
| APPROVED            | XXXXXX                                    |                  | No action. Terminal returns to tab menu.          |

### **Delete Tab**

| Display                                                           |                                       | Action                                                                                                    |
|-------------------------------------------------------------------|---------------------------------------|----------------------------------------------------------------------------------------------------|
| Set <sup>.</sup>                                                  | Sale F2<br>tlement F3<br>Void F4      | Press [ <b>4</b> ].                                                                                                    |
| Refund F1<br>Force F2<br>Tab F3<br>♥ Reprint F4                   |                                       | Press [F3] to select tab.                                                                                                    |
| 0<br>Cl<br>↓ Tab                                                  | pen Tab F2<br>ose Tab F3<br>Report F4 | Press [♥].                                                                                                    |
| Force Open Tab F1<br>Delete Tab F2                                |                                       | Press [F2] to select delete tab.                                                                                                    |
| Retrieve By:                                                      | Inv# F1<br>Acct# F2                   | Press [F1] to retrieve by invoice number.<br>Press [F2] to retrieve by account number.                                                 |
| Inv #: XXX<br>[Card Type]<br>Open Tab<br>[Card number]<br>\$ X.XX | YesF1<br>No F2<br>Next F3             | Press [F1] to select displayed transaction.<br>Press [F2] to go back to the tab menu.<br>Press [F3] to scroll to the next transaction. |
| ⊤ab deleted                                                       |                                       | No action. Terminal returns to tab menu.                                                                                               |

### Gift Card

Gift cards are pre-paid, magnetic-stripe cards that the cardholder may use for the purchase of goods or services at a point of sale.

#### Issuance

Follow the following procedures to perform an issuance:

| Display                                                     | Action                                                                                                    |
|-------------------------------------------------------------|----------------------------------------------------------------------------------------------------|
| Sale F2<br>Settlement F3<br>✔ Void F4                       | Press the Gift Card hot key, the 3 <sup>rd</sup> purple key from the left.                                    |
| Issue Add Value F2<br>Redemption F3<br>➡ Balance Inquiry F4 | Press [F2] to select issue add value.                                                                         |
| Number of Cards: 1                                          | Press [Enter] to select one card, or key in amount of cards and press [Enter].                                |
| Card Entry or<br>Account Number:                            | Swipe or manually key the card and press [Enter].                                                             |
| Amount: \$ 0.00                                             | Key in amount and press [Enter].                                                                              |
| Processing                                                  | No action.                                                                                                    |
| APPROVED                                                    | Single Issuance: Terminal returns to main menu.<br>Multi Issuance: Terminal will repeat from Swipe or [Enter] |

### Activation

Follow the following procedure to perform a single or multi activation:

| Display                                                                | Action                                                                                                    |
|------------------------------------------------------------------------|----------------------------------------------------------------------------------------------------|
| Sale F2                                                                | Press the Gift Card hot key, the 3 <sup>rd</sup> purple key from the left.                                         |
| ↓ Void F4                                                              |                                                                                                    |
| Issue Add Value F2<br>Redemption F3<br>♥ Balance Inquiry F4            | Press [♥].                                                                                                    |
| Reports F1<br>Force Issuance F2<br>Force Redempt F3<br>✔ Activation F4 | Press [F4] to select activation.                                                                                   |
| Number of Cards: 1                                                     | Press [Enter] to select one card, or key in amount of cards and press [Enter].                                     |
| Card Entry or<br>Account Number:                                       | Swipe or manually key the card and press [Enter].                                                                  |
| Amount: \$ 0.00                                                        | Key in amount and press [Enter].                                                                                   |
| Processing                                                             | No action.                                                                                                    |
| APPROVED                                                               | Single Activation: Terminal returns to main menu.<br>Multi Activation: Terminal will repeat from Swipe or [Enter]. |

### **Block Activation**

Follow the following procedure to perform a block activation:

| Display                                                                        | Action                                                                     |
|--------------------------------------------------------------------------------|----------------------------------------------------------------------------|
| Sale F2<br>Settlement F3                                                       | Press the Gift Card hot key, the 3 <sup>rd</sup> purple key from the left. |
| ♥ Void F4                                                                      |                                                                            |
| Issue Add Value F2<br>Redemption F3<br>♥ Balance Inquiry F4                    | Press [♥] 2 times.                                                         |
| Block Activate F1<br>Force Activate F2<br>Deactivation F3<br>♥ Reactivation F4 | Press [F1] to select block activate.                                       |
| Number of Cards: 1                                                             | Key the number of cards to activate and press [Enter].                     |
| Card Entry or<br>Account Number:                                               | Swipe or manually key the card and press [Enter].                          |
| Amount: \$ 0.00                                                                | Key in amount and press [Enter].                                           |
| Processing                                                                     | No action.                                                                 |
| APPROVED                                                                       | No action. Terminal returns to main menu.                                  |

### Redemption

Follow the following procedure to perform a redemption:

| Display                                                     | Action                                                                                            |
|-------------------------------------------------------------|---------------------------------------------------------------------------------------------------|
| Sale F2<br>Settlement F3<br>♥ Void F4                       | Swipe the Gift card or press the Gift Card hot key, the 3 <sup>rd</sup> purple key from the left. |
| Issue Add Value F2<br>Redemption F3<br>♥ Balance Inquiry F4 | Press [F3] to select Redemption.                                                                  |
| Amount: \$ 0.00                                             | Key in amount and press [Enter].                                                                  |
| Card Entry or<br>Account Number:                            | Swipe or manually key the card and press [Enter].                                                 |
| Processing                                                  | No action.                                                                                        |
| APPROVED                                                    | No action. Terminal returns to main menu.                                                         |

### Add Tip

Add Tip is used when the customer paid the purchase with a gift card and indicated a tip in addition to the purchase.

Add tip transaction must be linked to the original redemption transaction, and the tip amount will be deducted from the save gift card's account.

Follow the following procedure to perform an Add Tip transaction.

| Display                                                             | Action                                                                            |
|---------------------------------------------------------------------|-----------------------------------------------------------------------------------|
| Sale F2<br>Settlement F3<br>✔ Void F4                               | Press the Gift Card hot key, the 3 <sup>rd</sup> purple key from the left.        |
| Issue Add Value F2<br>Redemption F3<br>♥ Balance Inquiry F4         | Press [♥].                                                                        |
| Add Tip F1<br>Reports F2<br>Force Issuance F3<br>↓ Force Redempt F4 | Press [F1] to select add tip.                                                     |
| Invoice number:                                                     | Key the invoice number and press [Enter].                                         |
| Inv #: XXX<br>GIFTCARD<br>Redemption<br>[Card number]<br>\$ X.XX    | Press [F1] to select displayed transaction.<br>Press [F2] to go back to the menu. |
| Amount: \$ 0.00                                                     | Key in amount and press [Enter].                                                  |
| Processing                                                          | No action.                                                                        |
| APPROVED                                                            | No action. Terminal returns to main menu.                                         |

### **Balance Inquiry**

Follow the following procedure to check the balance on a gift card.

|               | Display                                          |                | Action                                                                     |
|---------------|--------------------------------------------------|----------------|----------------------------------------------------------------------------|
| ≁             | Sale<br>Settlement<br>Void                       | F2<br>F3<br>F4 | Press the Gift Card hot key, the 3 <sup>rd</sup> purple key from the left. |
| ¥             | Issue Add Value<br>Redemption<br>Balance Inquiry | F2<br>F3<br>F4 | Press [F4] to select balance inquiry.                                      |
| Card<br>Accou | Entry or<br>nt Number:                           |                | Key or swipe card.                                                         |
| Processing    |                                                  |                | No action.                                                                 |
| APPROVED      |                                                  |                | No action. Terminal returns to main menu.                                  |

### Force Issuance, Redemption and Activation

Follow the following procedure to perform a Force Issuance, Force Redemption and Force Activation.

|                                  | Display                                                        |                      | Action                                                                                                    |              |
|----------------------------------|----------------------------------------------------------------|----------------------|----------------------------------------------------------------------------------------------------|--------------|
| ÷                                | Sale<br>Settlement<br>Void                                     | F2<br>F3<br>F4       | Press the Gift Card hot key, the 3 <sup>rd</sup> purple key from the left.                                                                       |              |
| ¥                                | Issue Add Value<br>Redemption<br>Balance Inquiry               | F2<br>F3<br>F4       | Press [♥].                                                                                                    |              |
| +                                | Reports<br>Force Issuance<br>Force Redempt<br>Activation       | F1<br>F2<br>F3<br>F4 | Press [F2] to select Force Issuance.<br>Press [F3] to select Force Redempt.<br>Press $[\Psi]$ to go to the next screen to select Force Activate. |              |
| ¥                                | Add Tip<br>Reports<br>Force Issuance<br>Force Redempt          | F1<br>F2<br>F3<br>F4 | Press [F3] to select Force Issuance.<br>Press [F4] to select Force Redempt.<br>Press $[\Psi]$ to go to the next screen to select Force Activate. | (restaurant) |
| +                                | Block Activate<br>Force Activate<br>Deactivation               | F1<br>F2<br>F3       | Press [F2] to select force activate.                                                                                                    |              |
| Ŷ                                | Activation<br>Block Activate<br>Force Activate<br>Deactivation | F1<br>F2<br>F3<br>F4 | Press [F3] to select force activate.                                                                                                    | (restaurant) |
| Card Entry or<br>Account Number: |                                                                |                      | Key or swipe card.                                                                                                    |              |
| Amou                             | unt: \$0.                                                      | 00                   | Key in amount and press [Enter].                                                                                                    |              |
| Appr Code:                       |                                                                |                      | Key approval code and press [Enter].                                                                                                    |              |
| Processing                       |                                                                |                      | No action.                                                                                                    |              |
| APPROVED XXXXXX                  |                                                                |                      | No action. Terminal returns to main menu.                                                                                                    |              |

### Deactivation

Follow the following procedure to perform a Deactivation.

|                                  | Display                                                      |                              | Action                                                                     |
|----------------------------------|--------------------------------------------------------------|------------------------------|----------------------------------------------------------------------------|
| ≁                                | Sal<br>Settlemen<br>Voi                                      | e F2<br>t F3<br>d F4         | Press the Gift Card hot key, the 3 <sup>rd</sup> purple key from the left. |
| ¥                                | Issue Add Valu<br>Redemptio<br>Balance Inquir                | e F2<br>n F3<br>/ F4         | Press [♥] 2 times. (3 times for restaurant)                                |
| ¥                                | Block Activat<br>Force Activat<br>Deactivatio<br>Reactivatio | e F1<br>e F2<br>n F3<br>n F4 | Press [F3] to select deactivation. ([F4] for restaurant)                   |
| Card Entry or<br>Account Number: |                                                              |                              | Key or swipe card.                                                         |
| Confi                            | rm Ye<br>N                                                   | 5 F1<br>5 F2                 | Press [F1] to confirm deactivation.<br>Press [F2] to cancel.               |
| Processing                       |                                                              |                              | No action.                                                                 |
| APPROVED XXXXXX                  |                                                              |                              | No action. Terminal returns to main menu.                                  |

### Reactivation

Follow the following procedure to perform a Reactivation.

|               | Display                                                          |                      | Action                                                                     |
|---------------|------------------------------------------------------------------|----------------------|----------------------------------------------------------------------------|
| ¥             | Sale<br>Settlement<br>Void                                       | =2<br>=3<br>=4       | Press the Gift Card hot key, the 3 <sup>rd</sup> purple key from the left. |
| ¥             | Issue Add Value<br>Redemption<br>Balance Inquiry                 | =2<br>=3<br>=4       | Press [♥] 2 times. <i>(3 times for restaurant)</i>                         |
| ↓             | Block Activate<br>Force Activate<br>Deactivation<br>Reactivation | =1<br>=2<br>=3<br>=4 | Press [F4] to select reactivation. ([F1 for restaurant)                    |
| Card<br>Accou | Entry or<br>Int Number:                                          |                      | Key or swipe card.                                                         |
| Amo           | unt: \$ 0.0                                                      | 00                   | Key in amount and press [Enter].                                           |
| Processing    |                                                                  |                      | No action.                                                                 |
| APPRC         | VED XXXXXX                                                       |                      | No action. Terminal returns to main menu.                                  |

### **Check Transactions**

This transaction verifies a check at the point of sale. These transactions are not captured in the batch, are not on reports and do not print receipts.

### Host: Paymentech (PNS SCAN)

| Display                                                   | Action                                                                                                    |
|-----------------------------------------------------------|----------------------------------------------------------------------------------------------------|
| Sale F2<br>Settlement F3<br>Void F4                       | Press [♥] to scroll menu.                                                                                                    |
| Refund F1<br>Force F2<br>Reprint F3<br>Check F4           | Press [F4] to select Check.                                                                                                    |
| Check Prev F1<br>Host: Next F2<br>PAYM Slct F3<br>Exit F4 | Press [F3] to select PAYM.                                                                                                    |
| Check<br>Swipe check or<br>Enter router number            | Key check routing number and press [Enter].                                                                                                    |
| Check<br>Account number                                   | Key the check account number and press [Enter].                                                                                                    |
| Check<br>Amount: \$ 0.00                                  | Key the amount of the transaction and press [Enter].                                                                                                    |
| Check<br>OK \$xx.xx [Appr Code]                           | Terminal will display response. Press [Enter] to return to the idle prompt.<br>Note: Terminal will beep until Enter is pressed to return to the idle prompt. |

### Host: Telecheck A

| Display                                                        | Action                                                                              |
|----------------------------------------------------------------|-------------------------------------------------------------------------------------|
| Sale F2<br>Settlement F3<br>Void F4                            | Press [♥] to scroll menu.                                                           |
| Refund F1<br>Force F2<br>Reprint F3<br>Check F4                | Press [F4] to select Check.                                                         |
| Check Prev F1<br>Host: Next F2<br>PAYM Slct F3<br>Exit F4      | Press [F2] Next.                                                                    |
| Check Prev F1<br>Host: Next F2<br>TELECHK A Slct F3<br>Exit F4 | Press [F3] to select TELECHK A.                                                     |
| TeleCheck-A Psnl F1<br>Select Chk Type Comp F2                 | Press [F1] if the check is a personal check, or [F2] if it is a company check.      |
| TeleCheck-A<br>MICR Number                                     | Key the check routing number/account number/check number and press [Enter].         |
| TeleCheck-A<br>Check Number                                    | Key the check number and press [Enter].                                             |
| TeleCheck-A<br>Amount: \$ 0.00                                 | Key the amount of the transaction and press [Enter].                                |
| TeleCheck-A<br>Driver's License                                | Key the customer's driver's license number and press [Enter].                       |
| TeleCheck-A<br>State Code                                      | Key the state code of the state that issued the driver's license and press [Enter]. |
| TeleCheck-A<br>Approved xxxx                                   | Terminal will display response. Press [Enter] to return to the idle prompt.         |

### Host: Telecheck B

| Display                                                        | Action                                                                              |
|----------------------------------------------------------------|-------------------------------------------------------------------------------------|
| Sale F2<br>Settlement F3<br>Void F4                            | Press [♥] to scroll menu.                                                           |
| Refund F1<br>Force F2<br>Reprint F3<br>Check F4                | Press [F4] to select Check.                                                         |
| Check Prev F1<br>Host: Next F2<br>PAYM Slct F3<br>Exit F4      | Press [F2] twice.                                                                   |
| Check Prev F1<br>Host: Next F2<br>TELECHK B Slct F3<br>Exit F4 | Press [F3] to select TELECHK B.                                                     |
| TeleCheck-B Psnl F1<br>Select Chk Type Comp F2                 | Press [F1] if the check is a personal check, or [F2] if it is a company check.      |
| TeleCheck-B<br>Driver's License                                | Key the customer's driver's license number and press [Enter].                       |
| TeleCheck-B<br>State Code                                      | Key the state code of the state that issued the driver's license and press [Enter]. |
| TeleCheck-B<br>Check Number                                    | Key the check number and press [Enter].                                             |
| TeleCheck-B<br>Amount: \$ 0.00                                 | Key the amount of the transaction and press [Enter].                                |
| TeleCheck-B<br>Approved xxxx                                   | Terminal will display response. Press [Enter] to return to the idle prompt.         |

### Host: Certegy A

| Display                                                        | Action                                                                      |
|----------------------------------------------------------------|-----------------------------------------------------------------------------|
| Sale F2<br>Settlement F3<br>Void F4                            | Press [ <b>\P</b> ] to scroll menu.                                         |
| Refund F1<br>Force F2<br>Reprint F3<br>Check F4                | Press [F4] to select Check.                                                 |
| Check Prev F1<br>Host: Next F2<br>PAYM Slct F3<br>Exit F4      | Press [F2] 3 times.                                                         |
| Check Prev F1<br>Host: Next F2<br>Certegy-A Slct F3<br>Exit F4 | Press [F3] to select CERTEGY A.                                             |
| Check<br>Swipe check or<br>Enter router number                 | Key check routing number and press [Enter].                                 |
| Certegy-A<br>Account number                                    | Key the check account number and press [Enter].                             |
| Certegy-A<br>Check Number                                      | Key the check number and press [Enter].                                     |
| Certegy-A<br>Amount: \$ 0.00                                   | Key the amount of the transaction and press [Enter].                        |
| Certegy-A<br>OK xxxxxx                                         | Terminal will display response. Press [Enter] to return to the idle prompt. |

| Host: Certegy B                                                |                                                                                     |
|----------------------------------------------------------------|-------------------------------------------------------------------------------------|
| Display                                                        | Action                                                                              |
| Sale F2<br>Settlement F3<br>Void F4                            | Press [♥] to scroll menu.                                                           |
| Refund F1<br>Force F2<br>Reprint F3<br>Check F4                | Press [F4] to select Check.                                                         |
| Check Prev F1<br>Host: Next F2<br>PAYM Slct F3<br>Exit F4      | Press [F2] 4 times.                                                                 |
| Check Prev F1<br>Host: Next F2<br>Certegy-B Slct F3<br>Exit F4 | Press [F3] to select CERTEGY B.                                                     |
| Certegy-B<br>Driver's License                                  | Key the customer's driver's license number and press [Enter].                       |
| Certegy-B<br>State Code                                        | Key the state code of the state that issued the driver's license and press [Enter]. |
| Certegy-B<br>BirthDate MMDDYY                                  | Key the customer's birth date and press [Enter].                                    |
| Certegy-B<br>Swipe check or<br>Enter router number             | Key check router number and press [Enter].                                          |
| Certegy-B<br>Account number                                    | Key the check account number and press [Enter].                                     |
| Certegy-B<br>Check Number                                      | Key the check number and press [Enter].                                             |
| Certegy-B<br>Amount: \$ 0.00                                   | Key the amount of the transaction and press [Enter].                                |
| Certegy-B<br>OK xxxxxx                                         | Terminal will display response. Press [Enter] to return to the idle prompt.         |

| Host: Crosscheck | ζ |
|------------------|---|
|------------------|---|

| Displa                       | у                                              | Action                                                                              |
|------------------------------|------------------------------------------------|-------------------------------------------------------------------------------------|
| Sett                         | Sale F2<br>lement F3<br>Void F4                | Press [ <b>V</b> ] to scroll menu.                                                  |
| R                            | Refund F1<br>Force F2<br>eprint F3<br>Check F4 | Press [F4] to select Check.                                                         |
| Check<br>Host:<br>PAYM       | Prev F1<br>Next F2<br>Slct F3<br>Exit F4       | Press [F2] 5 times.                                                                 |
| Check<br>Host:<br>CROSSCHECK | Prev F1<br>Next F2<br>Slct F3<br>Exit F4       | Press [F3] to select CROSSCHECK.                                                    |
| CrossCheck<br>Driver's Licer | ise                                            | Key the customer's driver's license number and press [Enter].                       |
| CrossCheck<br>State Code     |                                                | Key the state code of the state that issued the driver's license and press [Enter]. |
| CrossCheck<br>Check Number   |                                                | Key the check number and press [Enter].                                             |
| CrossCheck<br>Amount: \$     | 0.00                                           | Key the amount of the transaction and press [Enter].                                |
| CrossCheck<br>Approved xxxx  |                                                | Terminal will display response. Press [Enter] to return to the idle prompt.         |

### Host: CheckCare

| Display                                                        | Action                                                                      |
|----------------------------------------------------------------|-----------------------------------------------------------------------------|
| Sale F2<br>Settlement F3<br>Void F4                            | Press [♥] to scroll menu.                                                   |
| Refund F1<br>Force F2<br>Reprint F3<br>Check F4                | Press [F4] to select Check.                                                 |
| Check Prev F1<br>Host: Next F2<br>PAYM Slct F3<br>Exit F4      | Press [F2] 6 times.                                                         |
| Check Prev F1<br>Host: Next F2<br>CHECKCARE Slct F3<br>Exit F4 | Press [F3] to select CHECKCARE.                                             |
| CheckCare<br>MICR Number                                       | Key check router number/account number/check number and press [Enter].      |
| CheckCare<br>Check Number                                      | Key the check number and press [Enter].                                     |
| CheckCare<br>Amount: \$ 0.00                                   | Key the amount of the transaction and press [Enter].                        |
| CheckCare<br>Approved xxxx                                     | Terminal will display response. Press [Enter] to return to the idle prompt. |

### **Optional Prompts – Credit, Debit, EBT and Gift Card**

Optional prompts are defined by the terminal setup or the card type/transaction type being used.

### **Optional Prompts**

| Terminal Display      | Action                                              | Transaction Types                                            |                                                                                                    |
|-----------------------|-----------------------------------------------------|--------------------------------------------------------------|----------------------------------------------------------------------------------------------------|
|                       |                                                     | Credit, Debit, EBT                                           | Gift Card                                                                                                    |
|                       | Prior to Amount Prom                                | ot                                                           |                                                                                                    |
| [Type] Password:      | Key password and press Enter.                       | Sale<br>Force<br>Refund<br>Void<br>Auth Only<br>Manual entry | Issuance<br>Activation<br>Redemption<br>Balance Inquiry<br>Force Issuance<br>Force Activation<br>Force Redemption<br>Deactivation<br>Reactivation<br>Block Activation |
| Invoice Number:       | Key invoice number and press Enter.                 | Sale<br>Force<br>Refund<br>Auth Only<br>Void                 | Issuance<br>Activation<br>Redemption<br>Balance Inquiry<br>Force Issuance<br>Force Activation<br>Force Redemption<br>Deactivation<br>Reactivation<br>Block Activation |
| Clerk\Server Id:      | Key clerk\server ID and press Enter.                | Sale<br>Force<br>Refund<br>Auth Only                         | Issuance<br>Activation<br>Redemption<br>Balance Inquiry<br>Force Issuance<br>Force Activation<br>Force Redemption<br>Deactivation<br>Reactivation<br>Block Activation |
| Logon Yes F1<br>No F2 | Press F1 to logon the clerk.<br>Press F2 to cancel. | Sale<br>Force<br>Refund<br>Auth Only                         | Issuance<br>Activation<br>Redemption<br>Balance Inquiry<br>Force Issuance<br>Force Activation<br>Force Redemption<br>Deactivation<br>Reactivation<br>Block Activation |
| Password:             | Key clerk password and press Enter.                 | Sale<br>Force<br>Refund<br>Auth Only                         | Issuance<br>Activation<br>Redemption<br>Balance Inquiry<br>Force Issuance<br>Force Activation<br>Force Redemption<br>Deactivation<br>Reactivation<br>Block Activation |
|                       | After Amount Prompt                                 |                                                              |                                                                                                    |
| Tax Amt: \$ 0.00      | Key tax amount and press Enter.                     | Sale<br>Force<br>Refund                                      |                                                                                                    |

| Terminal Display             |                                                                                                    | isplay                                                       | Action                                                                                                    | Transaction Types                            |                                                                                                    |
|------------------------------|----------------------------------------------------------------------------------------------------|--------------------------------------------------------------|----------------------------------------------------------------------------------------------------|----------------------------------------------|----------------------------------------------------------------------------------------------------|
|                              |                                                                                                    |                                                              |                                                                                                    | Credit, Debit, EBT                           | Gift Card                                                                                                    |
| Select<br>Tip Amt            | xx<br>xx<br>xx<br>Othe                                                                                              | x% = x.xx F1<br>x% = x.xx F2<br>x% = x.xx F3<br>or Amount F4 | Select the desired Tip amount or press<br>F4 to Print a tip line on the receipt.                                            | Sale<br>Force                                |                                                                                                    |
| [Type]<br>CASHBACI           | </td <td>Yes F1<br/>No F2</td> <td>Press F1 for cashback<br/>Press F2 for no cashback</td> <td>Debit</td> <td></td> | Yes F1<br>No F2                                              | Press F1 for cashback<br>Press F2 for no cashback                                                                           | Debit                                        |                                                                                                    |
| [Type]<br>Select<br>Cashback |                                                                                                    | \$10 F1<br>\$20 F2<br>\$40 F3<br>\$50 F4                     | Customer selects the desired Cashback amount.                                                                               | Debit                                        |                                                                                                    |
| Enter PIN                    |                                                                                                    |                                                              | Key PIN number and press Enter.                                                                                             | Debit Sale<br>Debit Refund<br>EBT            |                                                                                                    |
| Exp Date(M                   | IMYY):                                                                                                    | :                                                            | Key card expiration date in MMYY format<br>and press Enter.<br>Note: Manually entered transactions only.                    | Sale<br>Force<br>Refund<br>Auth Only         |                                                                                                    |
| Imprint Car<br>Press Enter   | d<br><sup>r</sup> Key                                                                                               |                                                              | Imprint card and press Enter.<br>Note: Manually entered transactions only.                                                  | Sale<br>Force<br>Refund<br>Auth Only         |                                                                                                    |
| Cust Ref #:                  |                                                                                                    |                                                              | Key customer reference number and press Enter.                                                                              | Sale<br>Force<br>Refund<br>Auth Only         | Issuance<br>Activation<br>Redemption<br>Force Issuance<br>Force Activation<br>Force Redemption<br>Deactivation<br>Reactivation<br>Block Activation |
| Table #:                     |                                                                                                    |                                                              | Key the Table Number and press Enter.                                                                                       | Sale (Rest)<br>Force (Rest)<br>Refund (Rest) |                                                                                                    |
| Choose<br>Tran:              |                                                                                                    | Sale F1<br>Phone F2<br>Web F3                                | Press F1 to select sale.<br>Press F2 to select phone.<br>Press F3 to select web.                                            | Force (Manual Entry)                         |                                                                                                    |
| V-Code:                      |                                                                                                    |                                                              | Key V-Code and press Enter.<br>Note: Manually entered transactions only.                                                    | Sale<br>Auth Only                            |                                                                                                    |
| Web Sale<br>Encrypted?       |                                                                                                    | Yes F1<br>No F2                                              | Press F1 for an encrypted web sale<br>Press F2 for a non-encrypted web sale                                                 | Sale<br>Force                                |                                                                                                    |
| Code<br>present?             |                                                                                                    | No F1<br>Xread F2                                            | Press F1 if the V-Code is not present.<br>Press F2 if the V-Code is illegible.<br>Note: Manually entered transactions only. | Sale<br>Auth Only                            |                                                                                                    |
| Address :                    |                                                                                                    |                                                              | Key street address number and press<br>Enter.<br>Note: Manually entered transactions only.                                  | Sale<br>Auth Only                            |                                                                                                    |
| Zip Code:                    |                                                                                                    |                                                              | Key zip code and press Enter.<br>Note: Manually entered transactions only.                                                  | Sale<br>Auth Only                            |                                                                                                    |
| AVS Code:<br>Accept Trai     | X<br>1?                                                                                                    | Yes F1<br>No F2                                              | Press F1 to accept the transaction.<br>Press F2 to cancel the transaction.<br>Note: Manually entered transactions only.     | Sale<br>Auth Only                            |                                                                                                    |
| Last 4 digits                | s:                                                                                                    |                                                              | Key the last four digits of card number and                                                                                 | Sale                                         | Issuance                                                                                                    |

| Terminal Display            |                    | Action                                                                           | Transaction Types                            |                                                                                                    |
|-----------------------------|--------------------|----------------------------------------------------------------------------------|----------------------------------------------|----------------------------------------------------------------------------------------------------|
|                             |                    |                                                                                  | Credit, Debit, EBT                           | Gift Card                                                                                                    |
|                             |                    | press Enter.<br>Note: Swiped transactions only.                                  | Force<br>Auth Only<br>Void                   | Activation<br>Balance Inquiry<br>Force Issuance<br>Force Activation<br>Force Redemption<br>Force Redemption<br>Reactivation<br>Block Activation                       |
| Tran Ref:                   |                    | Key transaction reference number and press Enter.                                |                                              | Issuance<br>Activation / Block Act<br>Redemption<br>Force Issuance<br>Force Activation<br>Force Redemption<br>Deactivation<br>Reactivation                            |
| Terminal Fee<br>\$X.XX      | Yes F1<br>No F2    | Press F1 to accept terminal fee.<br>Press F2 to decline terminal fee.            | Debit Sale                                   |                                                                                                    |
| Send<br>Duplicate?          | Yes F1<br>No F2    | Press F1 to confirm sending the duplicate<br>transaction.<br>Press F2 to cancel. | Sale<br>Auth Only<br>Force<br>Refund<br>Void | Issuance<br>Activation<br>Redemption<br>Force Issuance<br>Force Activation<br>Force Redemption<br>Deactivation<br>Reactivation<br>Block Activation                    |
| Tax Exempt?                 | Yes F1<br>No F2    | Press F1 for a Tax Exempt Transaction<br>Press F2 to key a Tax Amount.           | Sale<br>Force<br>Refund                      |                                                                                                    |
| Trans Type                  | Cash F1<br>Food F2 | Press F1 for EBT cash benefit, or press F2 for food stamp.                       | EBT Sale                                     |                                                                                                    |
| Prnt Cust<br>Copy?          | Yes F1<br>No F2    | Press F1 to print customer copy.<br>Press F2 to not print customer copy.         | Sale<br>Auth Only<br>Force<br>Refund<br>Void | Issuance<br>Activation<br>Redemption<br>Balance Inquiry<br>Force Issuance<br>Force Activation<br>Force Redemption<br>Deactivation<br>Reactivation<br>Block Activation |
| Tear Receipt<br>Press Enter |                    | Tear receipt and press Enter.                                                    | Sale<br>Auth Only<br>Force<br>Refund<br>Void | Issuance<br>Activation / Block Act<br>Redemption<br>Balance Inquiry<br>Force Issuance<br>Force Activation<br>Force Redemption<br>Deactivation<br>Reactivation         |
| REFUND<br>\$XX.XX           | Yes F1<br>No F2    | Press F1 to confirm amount.<br>Press F2 to cancel.                               | Debit Refund                                 |                                                                                                    |
| Cash: \$<br>Enter CashBack  | X.XX<br>+ OK       | Key cash back amount and press Enter.                                            | Debit                                        |                                                                                                    |

| Terminal Display                  |                                            | Action                                                                                                    | Transaction Types       |                                                                                              |
|-----------------------------------|--------------------------------------------|----------------------------------------------------------------------------------------------------|-------------------------|----------------------------------------------------------------------------------------------|
|                                   |                                            |                                                                                                    | Credit, Debit, EBT      | Gift Card                                                                                    |
| [Type]<br>CORRECTIC<br>\$ X.X     | Yes F1<br>DN No F2<br>X                    | Press F1 to confirm amount.<br>Press F2 to cancel.                                                                               | Debit Refund            |                                                                                              |
| Customer Nu                       | umber:                                     | Key customer number and press Enter.<br>Note: Commercial or purchase cards only.                                                 | Sale                    |                                                                                              |
| Tax Amt: \$<br>0.00               |                                            | Key tax amount and press Enter.<br>Note: Commercial or purchase cards only.                                                      | Sale                    |                                                                                              |
| [CARD TYPE<br>Destination Z       | E]<br>Zip:                                 | If prompted, enter the shipping destination<br>ZIP code and press Enter.<br>Note: Commercial or purchase cards<br>only.          | Force<br>Refund         |                                                                                              |
| [CARD TYPE<br>Tax Exempt?         | E] Yes<br>No<br>?                          | Press F1 if transaction is tax-exempt, or F2<br>if transaction is not tax-exempt.<br>Note: Commercial or purchase cards<br>only. | Force<br>Refund         |                                                                                              |
| Payment<br>Type                   | Cash F1<br>Credt F2<br>Debit F3<br>Comp F4 | Press F1 to select cash.<br>Press F2 to select credit.<br>Press F3 to select debit.<br>Press F4 to select complimentary.         |                         | Issuance<br>Activation / Block Act<br>Force Issuance<br>Force Activation<br>Force Redemption |
| Payment<br>Type                   | Cash F1<br>Credit/DebitF2<br>Gift F3       | Press F1 to pay the amount due with cash.<br>Press F2 to pay with credit or debit.<br>Press F3 to pay with a gift card.          | Partial Pre-Paid Credit |                                                                                              |
| Amt Due: X.XX<br>Enter to Confirm |                                            | Press Enter to confirm amount due.                                                                                               | Partial Pre-Paid Credit | Redemption                                                                                   |
| Cash<br>Out?                      | Yes F1<br>No F2                            | Press F1 to cash out gift card.<br>Press F2 to leave remaining amount on card.                                                   |                         | Redemption                                                                                   |
| Check<br>Password:                |                                            | Key password and press Enter.                                                                                                    | Check                   |                                                                                              |

## **Error Messages**

### **Application Processing Messages**

| Error                            | Explanation                                                                                                    | Action                                                                                                    |
|----------------------------------|----------------------------------------------------------------------------------------------------|----------------------------------------------------------------------------------------------------|
| Accumulator err                  | The terminal is not able to update the local transaction totals.                                                                                                    | Escalate to TPS.                                                                                                    |
| Address Unavail                  | AVS could not be validated.                                                                                                    | Either accept the transaction with failed AVS or cancel the current transaction. Retry the transaction and key the correct Address.                                                                                                    |
| AddZip Mismatch                  | Neither the address nor zip code keyed matched the address and zip code.                                                                                                    | Either accept the transaction with failed AVS or cancel the current transaction. Retry the transaction and key the correct Address and Zip Code.                                                                                                    |
| Adjust Not Allwd                 | The terminal is not set up to allow adjustments.                                                                                                    | Adjustments are not allowed, check terminal download file settings.                                                                                                    |
| Amt Too Large                    | The HALO for the sale or refund<br>exceeds the limits set. Also, a host<br>generated error, Amount Too Large 420<br>or 421 will appear if the Max Debit<br>Return is enabled on Tandem. | <ul> <li>Enter a valid amount under the limits set by HALOS,<br/>HALOC or HALOR in the download file.</li> <li>If the error is generated immediately after connecting to<br/>the host, the Max Debit Return is enabled on Tandem.</li> </ul>                                           |
| AVS Error                        | AVS could not be validated.                                                                                                    | Either accept the transaction with failed AVS or cancel the current transaction. Retry the transaction and key the correct AVS information.                                                                                                    |
| Bad Account #                    | The credit or gift card number does not have a valid check digit.                                                                                                    | <ul><li>Retry the transaction.</li><li>If problem persists, use another form of payment.</li></ul>                                                                                                    |
| Bad card length                  | The card number entered is not within<br>the minimum and maximum number of<br>digits in the card BIN range.                                                                             | <ul> <li>Re-swipe the card.</li> <li>Manually key the card.</li> <li>If problem persists, use another form of payment.</li> </ul>                                                                                                    |
| Batch Clear failed               | The automatic batch delete operation failed after the settlement.                                                                                                    | <ul><li>Manually clear the batch.</li><li>If error persists, perform a full download.</li></ul>                                                                                                    |
| Batch Full                       | The current batch is full. It must be closed before new transactions are performed.                                                                                                    | Perform a settlement.                                                                                                    |
| Card Not Supported               | Displayed when the card type used isn't found within the BIN ranges.                                                                                                    | <ul> <li>Verify the BIN range present and is enabled to accept the card type.</li> <li>If manual entry, verify it is enabled in the BIN.</li> <li>Retry the transaction. If problem persists, use another form of payment.</li> </ul>                                                  |
| Card Swipe Error                 | Displayed when the terminal is unable to read the data from the cards magnetic stripe.                                                                                                  | <ul> <li>Retry the transaction.</li> <li>If problem persists, perform a swipe test (chapter 6).</li> </ul>                                                                                                    |
| Comm Server Fail /<br>Comm Error | Displayed when the terminal is unable to connect to the host.                                                                                                    | <ul> <li>Retry the transaction.</li> <li>If the error persists, reboot the terminal from the System Mode menu.</li> <li>Verify the phone or Ethernet connection is working.</li> <li>Verify the communication parameters in the download file, and perform a full download.</li> </ul> |

| Error                            | Explanation                                                                                                    | Action                                                                                                    |
|----------------------------------|----------------------------------------------------------------------------------------------------|----------------------------------------------------------------------------------------------------|
| Close Batch                      | Displays when the batch is more than<br>90% full between transactions. When the<br>batch is full, the Batch Full message<br>displays until the batch is closed. | Perform a batch settlement.                                                                                                    |
| Download Failed                  | Displayed after a download does not<br>complete because of a connection lost<br>or no host response.                                                            | Retry the download.                                                                                                    |
| Empty Batch                      | Displays if the current batch is empty<br>and a report is requested that displays<br>or prints the transactions in the batch.                                   | Information only message.                                                                                                    |
| Error reading card device        | Displayed when the terminal is unable to read the data from the cards magnetic stripe.                                                                          | <ul> <li>Retry the transaction.</li> <li>If problem persists, perform a swipe test (chapter 6).</li> </ul>                                          |
| Exec nn                          | An unexpected application error has occurred.                                                                                                    | <ul> <li>Reboot the terminal from the System Mode menu.</li> <li>If error persists, perform a full download.</li> </ul>                             |
| Expired card                     | The card expiration date has passed.                                                                                                    | <ul> <li>Verify the Date/Time on the terminal.</li> <li>Request another form of payment.</li> </ul>                                                 |
| Failure: {file name<br>and path} | The listed file names failed the security check. The error will display and the application will not start.                                                     | Perform a full download.                                                                                                    |
| Fatal Memory Error               | An error has corrupted the terminal's RAM resulting in the loss of a program download.                                                                          | Perform a full download.                                                                                                    |
| File not found                   | The terminal could not find the download file requested in VeriCentre.                                                                                          | <ul> <li>Verify parameter *ZT in the terminal and verify that the file is present in VeriCentre.</li> <li>Retry the download.</li> </ul>            |
| File Error Page                  | One of the files in SoftPay is corrupted.                                                                                                    | Perform a full download on the terminal.                                                                                                    |
| Invalid Accnt No                 | At the last four digits prompt, the incorrect digits were keyed.                                                                                                | <ul> <li>Rekey the last 4 digits from the card.</li> <li>If error persists, request another form of payment. The card may be fraudulent.</li> </ul> |
| Invalid amount                   | The amount entered is invalid.                                                                                                    | Rekey the dollar amount.                                                                                                    |
| Invalid card length              | The card number entered is not within<br>the minimum and maximum number of<br>digits in the card BIN range.                                                     | <ul> <li>Re-swipe the card.</li> <li>Manually key the card.</li> <li>If problem persists, use another form of payment.</li> </ul>                   |
| Invalid Clrk Id                  | The clerk/server number keyed has not been added to the clerk/server table through Servers/Clerk Setup.                                                         | Add the clerk via the Clerk Setup function (chapter 6).                                                                                             |
| Invalid Invoice#                 | The invoice number selected in not valid.                                                                                                    | Re-key a valid invoice number.                                                                                                    |
| Invalid Password                 | The password entered is not valid.                                                                                                    | Re-key the valid password.                                                                                                    |
| Invalid STAN                     | The host response indicated the current STAN value is not correct.                                                                                              | Escalate to TPS.                                                                                                    |
| Invalid Clrk/Srvr Id             | The clerk/server number keyed has not been logged on.                                                                                                    | Add the clerk/server number to the clerk table through<br>Clerk/Server Setup. Reference Manager Functions chapter.                                  |
| Invld TCT track #                | An invalid numeric value for the track number was entered.                                                                                                    | Escalate to TPS.                                                                                                    |
| Memory Error                     | The terminal's memory is not initialized.                                                                                                    | Perform a full download.                                                                                                    |
| No Data Avail                    | A reprint was requested with no transactions in the batch.                                                                                                    | A reprint can not be performed on a settled transaction.                                                                                            |

| Error                   | Explanation                                                                                                    | Action                                                                                                    |  |  |
|-------------------------|----------------------------------------------------------------------------------------------------|----------------------------------------------------------------------------------------------------|--|--|
| No Manual Entry         | The current transaction type does not allow manual entry of the card number.                                                                                  | <ul> <li>Retry the transaction by swiping the card.</li> <li>If the mag stripe is bad and cannot be swiped, ask for another form of payment.</li> <li>Confirm Bin range setting for the card type.</li> </ul>                                    |  |  |
| No Match Found          | No transaction was found with the requested amount.                                                                                                    | Attempt to retrieve the transaction by other criteria.                                                                                                    |  |  |
| No Resp From Pad        | The terminal did not receive expected data (SYN) from ISDN Pad.                                                                                               | <ul> <li>Verify the PINpad is attached to the correct port, if not, power down terminal then connect. (chapter 2)</li> <li>Verify that the correct PINpad settings are in the download file and perform a partial download if needed.</li> </ul> |  |  |
| PINpad Error            | The terminal is programmed for debit but<br>no PINpad is attached or PINpad<br>parameters do not match the PINpad.                                            | <ul> <li>Verify the PINpad is attached to the correct port, if not, power down terminal then connect. (chapter 2)</li> <li>Verify that the correct PINpad settings are in the download file and perform a partial download if needed.</li> </ul> |  |  |
| Pls Dnld Comm<br>Server | The terminal is attempting to process via<br>the Ethernet port but does not have the<br>Comm Server application programmed.                                   | <ul> <li>To process via Frame or NetConnect, add the Comm<br/>Server to the download file and set the correct Softpay<br/>parameters to Frame/NetConnect.</li> <li>Perform a full download.</li> </ul>                                           |  |  |
| Phone Num Flds<br>Empty | The Primary and Secondary phone number fields are blank                                                                                                    | Update the terminal record on VeriCentre and perform a partial download.                                                                                                    |  |  |
| Printer error           | The terminal is not able to print the receipt.                                                                                                    | <ul> <li>Verify paper is loaded correctly. (chapter 2)</li> <li>If the green paper light is blinking and there is paper<br/>loaded correctly, the printer module may be bad.</li> </ul>                                                          |  |  |
| Read Card Err           | The card swipe was not read due to the way the card was pulled through the reader.                                                                            | <ul> <li>Retry transaction by swiping card or manually key card number.</li> <li>Perform a card reader test. (chapter 6)</li> </ul>                                                                                                    |  |  |
| Reading error           | The card reading device detected an error.                                                                                                    | <ul> <li>Retry transaction by swiping card or manually key card<br/>number.</li> <li>Perform a card reader test. (chapter 6)</li> </ul>                                                                                                    |  |  |
| Record Not Found        | The message appears when attempting<br>to retrieve a transaction by invoice,<br>account number, amount or clerk/server<br>and the record is not in the batch. | Rekey the correct information.                                                                                                    |  |  |
| Reprint info load fail  | The terminal is not able to get the reprint information from the file.                                                                                        | Escalate to TPS.                                                                                                    |  |  |
| Reprint info save fail  | The terminal is not able to save the reprint information on the file.                                                                                         | Escalate to TPS.                                                                                                    |  |  |
| Retry AVS               | AVS could not be validated. This error occurs only when AVS Override is enabled.                                                                              | <ul> <li>Accept or cancel the transaction with the failed AVS.</li> <li>If canceled, retry and key correct AVS information.</li> </ul>                                                                                                    |  |  |
| Reversal file error     | The terminal detects an error while reversing the earlier transaction.                                                                                        | <ul><li>Retry the transaction.</li><li>If error still persists, escalate to TPS.</li></ul>                                                                                                    |  |  |
| Settl Neg Batch         | Terminal is confirming to settle a negative batch when SNEGB1 is set to 1:                                                                                    | After verifying the current batch, confirm the settlement.                                                                                                    |  |  |
| SECFILE.DAT not found!  | The security file was not found.                                                                                                    | <ul><li>Rebuild the download file.</li><li>Perform a full download.</li></ul>                                                                                                    |  |  |
| Settle Not Allowed      | A settlement is being attempted when the terminal is in Demo mode.                                                                                            | Parameter TSTLE1 is set to 0 to not allow settlements in demo mode. Change TSTLE1 to 1,perform a partial.                                                                                                    |  |  |
| Settlement Failed       | The attempted Settlement was not successful.                                                                                                    | <ul> <li>Verify there is no error on Tandem, retry settlement.</li> <li>If there is an error on Tandem, troubleshoot error.</li> </ul>                                                                                                    |  |  |
| Shift Not ON            | This message appears if you access the Shift Report when the Shift Option is off.                                                                             | Enable shift processing.                                                                                                    |  |  |

| Error               | Explanation                                                                        | Action                                                                                                    |
|---------------------|------------------------------------------------------------------------------------|----------------------------------------------------------------------------------------------------|
| Table Init Error    | The terminal encounters an error in one of the terminal records after a download.  | <ul> <li>Verify there are no parameter conflicts in the download file. For example, if table number is enabled in retail or if the BIN range is missing a field.</li> <li>Fix conflict and perform a partial download. Or, rebuild download file and perform a full download.</li> </ul> |
| Track not found     | There is no track on the card, or the track is unreadable.                         | Manually enter the card number or request another form of payment.                                                                                                    |
| Trans Canceled      | The transaction was canceled by pressing the cancel key on the terminal or PINpad. | No action needed.                                                                                                    |
| Trans Not Allwed    | The function attempted is not allowed based on the merchant profile.               | <ul> <li>Update or rebuild download file to allow that feature.</li> <li>If RFID, verify parameter RFIDFL1 is set to 1=On.</li> <li>If function is not available, it can not be utilized.</li> </ul>                                                                                     |
| Transaction Failed  | The transaction failed.                                                            | <ul> <li>Retry transaction.</li> <li>If error persists, request another form of payment.</li> </ul>                                                                                                    |
| Trans rejected      | The transaction was rejected by the host.                                          | No action needed.                                                                                                    |
| Trans Not Supported | The host supports the transaction, but has not been enabled at the terminal.       | <ul> <li>Update download file to support transaction type.</li> <li>Perform a partial download.</li> </ul>                                                                                                    |
| Void Not Allowed    | The user tried to void an already voided transaction.                              | Transaction is already voided, no action needed.                                                                                                    |
| Zip Match Only      | Only the zip code keyed matched. The address keyed does not match.                 | Either accept the transaction with failed AVS or cancel the current transaction. Retry the transaction and key the correct Address.                                                                                                    |
| Zip Mismatch        | The zip code keyed does not match.                                                 | Either accept the transaction with failed AVS or cancel the current transaction. Retry the transaction and key the correct Zip Code.                                                                                                    |

### **COMM Server Error Messages**

Comm Server errors will display on the terminal as: TCP Send Error:XXXX, TCP Receive Error:XXXX and TCP Error:XXXX. The number of the error displays after the text.

| Use the number to | determine t | the error from | the table | listed below. |
|-------------------|-------------|----------------|-----------|---------------|
|                   | ucicilini   |                |           | instea below. |

| Error                              | Explanation                                                                                     | Action                                                                                                    |  |  |  |
|------------------------------------|-------------------------------------------------------------------------------------------------|----------------------------------------------------------------------------------------------------|--|--|--|
| 1001 :<br>VCS_ERR_MISSING<br>_DATA | The request from SoftPay to Comm. Server has missing data.                                      | <ul><li>Retry the transaction.</li><li>If error persists, perform a full download.</li></ul>                                        |  |  |  |
| 1002:<br>VCS_ERR_NO_SES<br>SHAND   | The request sent by SoftPay does not have the Session Handle specified.                         | <ul><li>Retry the transaction.</li><li>If error persists, perform a full download.</li></ul>                                        |  |  |  |
| 1004:<br>VCS_ERR_NO_MEM<br>ORY     | The Comm. Server has run out of memory and is unable to process.                                | <ul><li>Retry the transaction.</li><li>If error persists, perform a full download.</li></ul>                                        |  |  |  |
| 1005:<br>VCS_ERR_INVALID<br>_SESS  | The session handle that SoftPay has sent to the Comm. Server is not valid.                      | Retry the transaction.                                                                                                    |  |  |  |
| 1007:<br>VCS_ERR_NO_CON<br>N_PORT  | SoftPay has made a connection request and not specified the port.                               | <ul> <li>Retry the transaction.</li> <li>Verify the port settings</li> <li>If error persists, perform a full download.</li> </ul>   |  |  |  |
| 1008:<br>VCS_ERR_NO_CON<br>N_URL   | SoftPay has made a connection request and<br>not specified the connection URL or IP<br>Address. | <ul> <li>Retry the transaction.</li> <li>Verify the URL/IP settings</li> <li>If error persists, perform a full download.</li> </ul> |  |  |  |

| Error                                | Explanation                                                                                                    | Action                                                                                                    |
|--------------------------------------|----------------------------------------------------------------------------------------------------|----------------------------------------------------------------------------------------------------|
| 1009:<br>VCS_ERR_CONN_F<br>AILED     | Comm. Server is unable to connect to the host<br>due to: Network failure, Host is not running,<br>Host IP Address or URL information is<br>incorrect, the port number is incorrect, firewall<br>is blocking network traffic, the host is unable to<br>connect via SSL to the comm. server, user<br>name, password, mid and tid could be wrong. | <ul> <li>Retry the transaction.</li> <li>If error persists, verify file and perform a full download.</li> </ul> |
| 1010:<br>VCS_ERR_NO_SEN<br>DBUF_SIZE | SoftPay has not specified the buffer size on the send packet.                                                                                                    | <ul><li>Retry the transaction.</li><li>If error persists, perform a full download.</li></ul>                    |
| 1011:<br>VCS_ERR_LARGE_<br>SEND      | SoftPay has sent a data that is larger than the maximum data buffer size that SoftPay can handle.                                                                                                    | <ul><li>Retry the transaction.</li><li>If error persists, perform a full download.</li></ul>                    |
| 1012:<br>VCS_ERR_DATA_S<br>END       | Comm. Server is unable to send data to the<br>host. SoftPay will receive this error when there<br>is a network failure or the host is down.                                                                                                    | <ul> <li>Retry the transaction.</li> <li>If error persists, verify file and perform a full download.</li> </ul> |
| 1013:<br>VCS_ERR_NO_REC<br>VBUF_SIZE | SoftPay has sent a data receive request to the Comm. Server but has not sent the size of the data buffer.                                                                                                    | <ul><li>Retry the transaction.</li><li>If error persists, perform a full download.</li></ul>                    |
| 1014:<br>VCS_ERR_LARGE_<br>RECV      | SoftPay will receive this error when the data received from the host is larger than the data buffer allocated for the session.                                                                                                    | <ul><li>Retry the transaction.</li><li>If error persists, perform a full download.</li></ul>                    |
| 1015:<br>VCS_ERR_DATA_R<br>ECV       | Comm. Server is unable to read data from the host. SoftPay will receive this error if there is a network failure or the host is down.                                                                                                    | <ul> <li>Retry the transaction.</li> <li>If error persists, verify file and perform a full download.</li> </ul> |

## **Communication Processing Messages**

Dial

| Error            | Explanation                                                                                                    | Action                                                                                                    |  |  |
|------------------|----------------------------------------------------------------------------------------------------|----------------------------------------------------------------------------------------------------|--|--|
| Carrier Time-out | The modem timed out before detecting a carrier.                                                                      | <ul> <li>Retry transaction.</li> <li>Verify phone cord is connected and has a dial tone.</li> <li>Change auth/settlement numbers in terminal.</li> </ul>                                                                                   |  |  |
| Comm Error       | There is a problem connecting to the host.                                                                           | <ul> <li>Retry transaction.</li> <li>Verify phone cord is connected and has a dial tone.</li> <li>Change auth/settlement numbers in terminal.</li> </ul>                                                                                   |  |  |
| Host link fail   | The terminal is unable to connect to the host.                                                                       | <ul> <li>Retry transaction.</li> <li>Verify phone cord is connected and has a dial tone.</li> <li>Change auth/settlement numbers in terminal.</li> </ul>                                                                                   |  |  |
| Line Busy        | Occurs when the host number is busy or<br>when there is no number in the<br>auth/settlement fields in the terminal.  | <ul> <li>Retry transaction.</li> <li>Verify phone cord is connected and has a dial tone.</li> <li>Change auth/settlement numbers in terminal.</li> </ul>                                                                                   |  |  |
| Link close fail  | The terminal can't close the modem link.                                                                             | Escalate to TPS.                                                                                                    |  |  |
| Lost Carrier     | The carrier is lost.                                                                                                 | <ul> <li>Retry transaction.</li> <li>Verify phone cord is connected and has a dial tone.</li> <li>Change auth/settlement numbers in terminal.</li> </ul>                                                                                   |  |  |
| No Answer        | Host is not answering. The line may not be<br>available, is busy or the terminal may be<br>dialing the wrong number. | <ul> <li>Retry transaction.</li> <li>Verify phone cord is connected and has a dial tone.</li> <li>Change auth/settlement numbers in terminal.</li> <li>Verify PABX is present if needed.</li> <li>Verify download phone number.</li> </ul> |  |  |

| Error                   | Explanation                                                                                                    | Action                                                                                                    |  |  |
|-------------------------|----------------------------------------------------------------------------------------------------|----------------------------------------------------------------------------------------------------|--|--|
| No Host Response        | The terminal did not receive expected data (ENQ) from the host.                                                                                                    | <ul> <li>Retry transaction.</li> <li>Verify phone cord is connected and has a dial tone.</li> <li>Change auth/settlement numbers in terminal.</li> <li>Verify PABX is present if needed.</li> <li>Verify download phone number.</li> </ul> |  |  |
| No Line                 | Download has failed because the terminal does not recognize a working phone line.                                                                                  | <ul> <li>Verify phone cord is connected and has a dial tone.</li> <li>Verify PABX is present if needed.</li> <li>Verify download phone number.</li> </ul>                                                                                  |  |  |
| Phone Num Flds<br>Empty | The Primary and Secondary Authorization<br>and settlement phone number fields are<br>blank.                                                                        | <ul> <li>Update download file with correct auth/settlement<br/>numbers.</li> <li>Perform a partial download.</li> </ul>                                                                                                    |  |  |
| Pls Dnld Comm<br>Server | The terminal is attempting to process via the Ethernet port but does not have the COMM Server application programmed.                                              | Add the VMAC/Comm Server application to the download file and perform a partial download to GID 1. If processing via dial, verify dial settings in dl file.                                                                                |  |  |
| WRITE COMM FAIL         | The terminal is attempting to dial at a baud<br>rate that the terminal hardware is not<br>capable of using. This error occurs only<br>when attempting to download. | If the terminal uses a 14.4 baud modem, verify that the baud rate is set correctly. Reference chapter 5. Retry download.                                                                                                    |  |  |

### Ethernet

| Error               | Explanation                                                                             | Action                                                                                                    |  |  |  |
|---------------------|-----------------------------------------------------------------------------------------|----------------------------------------------------------------------------------------------------|--|--|--|
| HTTP 40x            | No internet connection or internet                                                      | Verify if one terminal or several terminals are                                                                            |  |  |  |
| (most likely 404)   |                                                                                         | <ul> <li>Retry transaction.</li> </ul>                                                                                     |  |  |  |
|                     |                                                                                         | Paste URL                                                                                                    |  |  |  |
|                     |                                                                                         | https://netconnect.paymentech.net/NetConnect/c                                                                             |  |  |  |
|                     |                                                                                         | Supported by the NetConnect Gateway" if the                                                                                |  |  |  |
|                     |                                                                                         | NetConnect application is running.                                                                                         |  |  |  |
|                     |                                                                                         | <ul> <li>If the merchant has a browser on the same PC<br/>as the point-of-sale, ask them to go to</li> </ul>               |  |  |  |
|                     |                                                                                         | www.google.com. If they cannot reach Google,                                                                               |  |  |  |
|                     |                                                                                         | the problem is with their internet connection.                                                                             |  |  |  |
|                     |                                                                                         | The merchant should be referred to their service                                                                           |  |  |  |
|                     |                                                                                         | switch to it in the meantime.                                                                                              |  |  |  |
|                     |                                                                                         | If the error persists, use the appropriate                                                                                 |  |  |  |
|                     |                                                                                         | procedures to escalate a NetConnect issue.                                                                                 |  |  |  |
| 506 Call Helpdesk   | Indicates that NetConnect is up but is unable to establish or maintain connection to    | <ul> <li>Retry the transaction, waiting at least 90 seconds<br/>for an authorization or 5 minutes for an unload</li> </ul> |  |  |  |
|                     | the host.                                                                               | <ul> <li>If the error persists, use the appropriate</li> </ul>                                                             |  |  |  |
|                     |                                                                                         | procedures to escalate a NetConnect issue.                                                                                 |  |  |  |
| 507 Call Helpdesk   | The PNS number/Merchant ID is not a                                                     | Use the NetConnect Tool to verify the MID, TID,                                                                            |  |  |  |
|                     |                                                                                         | username and password setup with the equivalent<br>parameters in the download file. If incorrect                           |  |  |  |
|                     |                                                                                         | update and perform a partial download.                                                                                     |  |  |  |
|                     |                                                                                         | Verify that the username and password are                                                                                  |  |  |  |
|                     |                                                                                         | Special characters and – are permitted                                                                                     |  |  |  |
|                     |                                                                                         | Verify that the NetConnect URL's in the download                                                                           |  |  |  |
|                     |                                                                                         | file are correct. If incorrect, update and perform a partial download.                                                     |  |  |  |
|                     |                                                                                         | Verify that NetConnect is up by going to this URL                                                                          |  |  |  |
|                     |                                                                                         | r from your browser. If "Get Not Supported by the                                                                          |  |  |  |
|                     |                                                                                         | NetConnect Gateway" displays on your browser                                                                               |  |  |  |
|                     |                                                                                         | then the NetConnect application is running.                                                                                |  |  |  |
|                     |                                                                                         | procedures to escalate a NetConnect issue.                                                                                 |  |  |  |
| 509 Call Helpdesk   | Indicates that NetConnect is up but is                                                  | Retry the transaction, waiting at least 90 seconds                                                                         |  |  |  |
|                     | unable to establish or maintain connection to                                           | for an authorization or 5 minutes for an upload.                                                                           |  |  |  |
|                     | the host.                                                                               | <ul> <li>If the error persists, use the appropriate<br/>procedures to escalate a NetConnect issue.</li> </ul>              |  |  |  |
| 510 Call Helpdesk / | NetConnect is unable to determine the value                                             | Verify the NetConnect Username and Password.                                                                               |  |  |  |
| 511 Call Helpdesk / | of the MIME header. This error is most                                                  | Confirm MID/TID/NetConnect User ID/NetConnect                                                                              |  |  |  |
| 512 Call Helpdesk / | l likely experienced during certification. Could be due to a blank username or password | Password are correct in terminal/download file.                                                                            |  |  |  |
|                     |                                                                                         | procedures to escalate a NetConnect issue.                                                                                 |  |  |  |

| Error             | Explanation                                                                                                    | Action                                                                                                    |
|-------------------|----------------------------------------------------------------------------------------------------|----------------------------------------------------------------------------------------------------|
| 514 Call Helpdesk | The PNS number/Merchant ID is not a known NetConnect MID.                                                                                  | <ul> <li>Use the NetConnect Tool to verify the MID, TID, username and password setup with the equivalent parameters in the download file. If incorrect, update and perform a partial download.</li> <li>Verify that the username and password are between 8-32 characters including a number. Special characters _ and - are permitted.</li> <li>Verify that the NetConnect URL's in the download file are correct. If incorrect, update and perform a partial download.</li> <li>Verify that NetConnect is up by going to this URL https://netconnect1.paymentech.net/NetConnect/controlle r from your browser. If "Get Not Supported by the NetConnect Gateway" displays on your browser then the NetConnect application is running.</li> <li>If the error persists, use the appropriate procedures to escalate a NetConnect issue.</li> </ul> |
| 515 Call Helpdesk | Indicates that NetConnect is up but is<br>unable to establish or maintain connection to<br>the host.                                       | <ul> <li>Retry the transaction, waiting at least 90 seconds<br/>for an authorization or 5 minutes for an upload.</li> <li>If the error persists, use the appropriate<br/>procedures to escalate a NetConnect issue.</li> </ul>                                                                                                    |
| 516 Call Helpdesk | NetConnect has experienced an internal error.                                                                                              | <ul> <li>Retry the transaction, waiting at least 90 seconds<br/>for an authorization or 5 minutes for an upload.</li> <li>If the error persists, use the appropriate<br/>procedures to escalate a NetConnect issue.</li> </ul>                                                                                                    |
| 517 Call Helpdesk | NetConnect is functioning, but the host is not returning a response.                                                                       | <ul> <li>Verify the transaction is present on Tandem. If so, there is potential problem with the communication between Tandem and NetConnect.</li> <li>Retry the transaction, if it is duplicated, void one of the transactions.</li> <li>Retry the transaction, waiting at least 90 seconds for an authorization or 5 minutes for an upload.</li> <li>Verify if this error is received with one card type or all card types. There could be a potential authorization network problem.</li> <li>If the error persists, use the appropriate procedures to escalate a NetConnect issue.</li> </ul>                                                                                                    |
| 518 Call Helpdesk | NetConnect established a connection and<br>submitted the request but did not receive a<br>response from the host in the timeout<br>window. | <ul> <li>Verify that the entire batch was received on<br/>Tandem.</li> <li>Retry the settlement/deposit waiting at least 5<br/>minutes. If the batch is duplicated, follow<br/>procedures to release from suspense.</li> <li>If the error persists, use the appropriate<br/>procedures to escalate a NetConnect issue.</li> </ul>                                                                                                    |

| Error                          | Explanation                                                                                                    | Action                                                                                                    |  |  |  |  |
|--------------------------------|----------------------------------------------------------------------------------------------------|----------------------------------------------------------------------------------------------------|--|--|--|--|
| 519 Call Helpdesk              | The merchant number and/or TID passed in<br>the MIME header did not match the<br>merchant number and/or TID in the<br>NetConnect Authentication tool. | <ul> <li>Use the NetConnect Tool to verify the MID, TID, username and password setup with the equivalent parameters in the download file. If incorrect, update and perform a partial download.</li> <li>Verify that the username and password are between 8-32 characters including a number. Special characters _ and - are permitted.</li> <li>Verify that the NetConnect URL's in the download file are correct. If incorrect, update and perform a partial download.</li> <li>Verify that NetConnect is up by going to this URL https://netconnect1.paymentech.net/NetConnect/controlle r from your browser. If "Get Not Supported by the NetConnect Gateway" displays on your browser then the NetConnect application is running.</li> <li>If the error persists, use the appropriate procedures to escalate a NetConnect issue.</li> </ul>                                                                                                    |  |  |  |  |
| Host Conn Err: 2548            | The merchant profile does not contain the NetConnect URL.                                                                                             | <ul> <li>Verify that the NetConnect URL's in the download file are correct. If incorrect, update and perform a partial download.</li> <li>Verify that NetConnect is up by going to this URL https://netconnect1.paymentech.net/NetConnect/controlle r from your browser. If "Get Not Supported by the NetConnect Gateway" displays on your browser then the NetConnect application is running.</li> <li>If the error persists, use the appropriate procedures to escalate a NetConnect issue.</li> </ul>                                                                                                    |  |  |  |  |
| Host Conn Err: 2574            | The CAT5 cable is not connected or not connected properly.                                                                                            | • Verify that the CAT5 cable is connected securely to the terminal and to the router (Chapter 2).                                                                                                    |  |  |  |  |
| Host Conn Err: 2707            | This indicates that NetConnect is up but is<br>unable to establish or maintain a socket<br>connection to the host.                                    | <ul> <li>Use the NetConnect Tool to verify the MID, TID, username and password setup with the equivalent parameters in the download file. If incorrect, update and perform a partial download.</li> <li>Verify that the username and password are between 8-32 characters including a number. Special characters _ and – are permitted.</li> <li>Verify that the NetConnect URL's in the download file are correct. If incorrect, update and perform a partial download.</li> <li>Verify that NetConnect is up by going to this URL https://netconnect1.paymentech.net/NetConnect/controlle r from your browser. If "Get Not Supported by the NetConnect Gateway" displays on your browser then the NetConnect application is running.</li> <li>If the merchant is using a NetGear router model RP614v2, this is not supported using Static IP. If static is being used, ask the merchant to reconfigure the router to use DHCP and change the download.</li> <li>If the error persists, use the appropriate procedures to escalate a NetConnect issue.</li> </ul> |  |  |  |  |
| Host Conn Err:<br>2708 or 2709 | This indicates that NetConnect is up but is unable to establish or maintain a socket                                                                  | If the merchant is using a NetGear router model     RP614v2, this is not supported using Static IP If                                                                                                    |  |  |  |  |
|                                | connection to the host.                                                                                                    | static is being used, ask the merchant to<br>reconfigure the router to use DHCP and change<br>the download file to DHCP and perform a partial<br>download.                                                                                                    |  |  |  |  |

| Error               | Explanation                                                                                                    | Action                                                                                                    |
|---------------------|----------------------------------------------------------------------------------------------------|----------------------------------------------------------------------------------------------------|
| Host Conn Err: 2901 | No IP was assigned to the terminal when the merchant profile is setup for DHCP.                                    | <ul> <li>Ask merchant to verify that the router connected to the terminal is configured for DHCP.</li> <li>Verify the download file has DHCP enabled and perform a partial if necessary.</li> <li>Recycle the power to the router and then the terminal to attempt to get an IP address from the router.</li> </ul> |
| Host Conn Err: 3729 | The Date and Time in the terminal is incorrect                                                                     | <ul> <li>Correct the date and time in the terminal (chapter 6).</li> <li>If the error persists, use the appropriate procedures to escalate a NetConnect issue.</li> </ul>                                                                                                    |
| TCP Receive Error 0 | This indicates that NetConnect is up but is<br>unable to establish or maintain a socket<br>connection to the host. | <ul> <li>If the merchant is using a NetGear router model<br/>RP614v2, this is not supported using Static IP. If<br/>static is being used, ask the merchant to<br/>reconfigure the router to use DHCP and change<br/>the download file to DHCP and perform a partial<br/>download.</li> </ul>                        |

### Address Verification Service – AVS Response Codes

| VISA Code         | Text on Receipt                                                                                                    | MC /<br>Diners<br>Code | Text on Receipt                                                                                                    | DISC Code         | Text on Receipt                                                                                                    | AMEX/<br>JCB Code | Text on Receipt                                                                                                    |
|-------------------|----------------------------------------------------------------------------------------------------|------------------------|----------------------------------------------------------------------------------------------------|-------------------|----------------------------------------------------------------------------------------------------|-------------------|----------------------------------------------------------------------------------------------------|
| А                 | ADDR=OK P-<br>CODE=ERR                                                                                                    | А                      | ADDR=OK P-<br>CODE=ERR                                                                                                    | А                 | ADDR=OK P-<br>CODE=OK                                                                                                    | А                 | ADDR=OK P-<br>CODE=ERR                                                                                                    |
| В                 | ADDR=OK P-<br>CODE=ERR                                                                                                    | В                      | AVS NOT<br>SUPPORTED                                                                                                    | В                 | AVS NOT<br>SUPPORTED                                                                                                    | В                 | AVS NOT<br>SUPPORTED                                                                                                    |
| С                 | UNABLE TO<br>PROCESS                                                                                                    | С                      | AVS NOT<br>SUPPORTED                                                                                                    | С                 | AVS NOT<br>SUPPORTED                                                                                                    | С                 | AVS NOT<br>SUPPORTED                                                                                                    |
| D                 | ADDR=OK P-<br>CODE=OK                                                                                                    | D                      | AVS NOT<br>SUPPORTED                                                                                                    | D                 | AVS NOT<br>SUPPORTED                                                                                                    | D                 | AVS NOT<br>SUPPORTED                                                                                                    |
| G                 | UNABLE TO<br>PROCESS                                                                                                    | G                      | AVS NOT<br>SUPPORTED                                                                                                    | G                 | AVS NOT<br>SUPPORTED                                                                                                    | G                 | AVS NOT<br>SUPPORTED                                                                                                    |
| I                 | UNABLE TO<br>PROCESS                                                                                                    | Ι                      | AVS NOT<br>SUPPORTED                                                                                                    | I                 | AVS NOT<br>SUPPORTED                                                                                                    | I                 | AVS NOT<br>SUPPORTED                                                                                                    |
| М                 | ADDR=OK P-<br>CODE=OK                                                                                                    | М                      | AVS NOT<br>SUPPORTED                                                                                                    | М                 | AVS NOT<br>SUPPORTED                                                                                                    | М                 | AVS NOT<br>SUPPORTED                                                                                                    |
| Ν                 | ADDR=ERR P-<br>CODE=ERR                                                                                                    | Ν                      | ADDR=ERR P-<br>CODE=ERR                                                                                                    | Ν                 | ADDR=ERR P-<br>CODE=ERR                                                                                                    | Ν                 | ADDR=ERR P-<br>CODE=ERR                                                                                                    |
| Р                 | ADDR=ERR P-<br>CODE=OK                                                                                                    | Р                      | AVS NOT<br>SUPPORTED                                                                                                    | Р                 | AVS NOT<br>SUPPORTED                                                                                                    | Р                 | AVS NOT<br>SUPPORTED                                                                                                    |
| R                 | UNABLE TO<br>PROCESS                                                                                                    | R                      | UNABLE TO<br>PROCESS                                                                                                    | R                 | AVS NOT<br>SUPPORTED                                                                                                    | R                 | UNABLE TO<br>PROCESS                                                                                                    |
| S                 | AVS NOT<br>SUPPORTED                                                                                                    | S                      | AVS NOT<br>SUPPORTED                                                                                                    | S                 | AVS NOT<br>SUPPORTED                                                                                                    | S                 | AVS NOT<br>SUPPORTED                                                                                                    |
| Т                 | AVS NOT<br>SUPPORTED                                                                                                    | Т                      | AVS NOT<br>SUPPORTED                                                                                                    | Т                 | ADDR=ERR P-<br>CODE=OK                                                                                                    | Т                 | AVS NOT<br>SUPPORTED                                                                                                    |
| U                 | UNABLE TO<br>PROCESS                                                                                                    | U                      | UNABLE TO<br>PROCESS                                                                                                    | U                 | UNABLE TO<br>PROCESS                                                                                                    | U                 | UNABLE TO<br>PROCESS                                                                                                    |
| W                 | AVS NOT<br>SUPPORTED                                                                                                    | W                      | ADDR=ERR P-<br>CODE=OK                                                                                                    | W                 | UNABLE TO<br>PROCESS                                                                                                    | W                 | AVS NOT<br>SUPPORTED                                                                                                    |
| Х                 | AVS NOT<br>SUPPORTED                                                                                                    | Х                      | ADDR=OK P-<br>CODE=OK                                                                                                    | Х                 | ADDR=OK P-<br>CODE=OK                                                                                                    | Х                 | AVS NOT<br>SUPPORTED                                                                                                    |
| Y                 | ADDR=OK P-<br>CODE=OK                                                                                                    | Y                      | ADDR=OK P-<br>CODE=OK                                                                                                    | Y                 | ADDR=OK P-<br>CODE=ERR                                                                                                    | Y                 | ADDR=OK P-<br>CODE=OK                                                                                                    |
| Z                 | ADDR=ERR P-<br>CODE=OK                                                                                                    | Z                      | ADDR=ERR P-<br>CODE=OK                                                                                                    | Z                 | ADDR=ERR P-<br>CODE=OK                                                                                                    | Z                 | ADDR=ERR P-<br>CODE=OK                                                                                                    |
| Blank             | No text will print on<br>receipt beside<br>AVS:                                                                                         | Blank                  | No text will print on receipt beside AVS:                                                                                               | Blank             | No text will print<br>on receipt beside<br>AVS:                                                                                             | Blank             | No text will print<br>on receipt beside<br>AVS:                                                                                             |
| <letter></letter> | <letter><br/>misc letter will print<br/>if not listed on this<br/>chart above if sent<br/>in the response<br/>from the issuer.</letter> | <letter></letter>      | <letter><br/>misc letter will print<br/>if not listed on this<br/>chart above if sent<br/>in the response<br/>from the issuer.</letter> | <letter></letter> | <letter><br/>misc letter will<br/>print if not listed<br/>on this chart<br/>above if sent in<br/>the response<br/>from the issuer.</letter> | <letter></letter> | <letter><br/>misc letter will<br/>print if not listed<br/>on this chart<br/>above if sent in<br/>the response from<br/>the issuer.</letter> |

Use the following table to verify the AVS response on receipts.